# neu anlegen, bearbeiten, löschen

Diese Funktion wird mit dem Modul Warenwirtschaft freigeschaltet.

Um in der Kasse zu arbeiten, wählen Sie zuerst den entsprechenden Kontenbereich wie z.B. **PROSHOP** oder **UMSATZ**.

Klicken Sie dazu auf den linken oberen Seite den Pfeil an:

| PROSHOP                 | •     |    | 2     | ≣      | B     |
|-------------------------|-------|----|-------|--------|-------|
| CLUB                    | Konte | en | berei | ch wec | hseln |
| GASTRO                  |       |    |       |        |       |
| GMBH                    |       |    |       |        |       |
| OP                      |       |    |       |        |       |
| PROSHOP                 |       |    |       |        |       |
| UMSATZ                  |       |    |       |        |       |
| Archivbereiche anzeigen | F2    |    |       |        |       |

oder wählen Sie im Menü Umsätze/Kontenbereich wählen den passenden Bereich.

# Eingabe der Lieferanten

Beginnen Sie am besten mit der Erfassung der Lieferanten – das geschieht genau wie bei den Personen und Firmen über **Kontakte/...neu erfassen, ändern löschen.** Geben Sie bei den Lieferanten als erstes das Geschlecht "7 – Lieferant, Ansprechpartner männlich" oder "8 – Lieferant, Ansprechpartner weiblich" ein. Ansonsten entspricht das Anlegen eines Lieferanten in etwa dem eines Firmenmitglieds.

|                      |                  |                |            |             |                  |               |                 |                    |                   |                              | : L                | _  |
|----------------------|------------------|----------------|------------|-------------|------------------|---------------|-----------------|--------------------|-------------------|------------------------------|--------------------|----|
| lame .               |                  |                | 400000     |             | Korresponden     | z             | E- <u>M</u> ail | Datens             | atz-Änderungen    | Suche                        | 4 =                |    |
| uchkurzel            | acus             | Nr. 099.0001   | 100029     | Nr. wahlen  | <u>V</u> ermerke | <u>O</u> ffen | Anspre          | ch <u>p</u> artner | Kontakt           | Übersicht über <u>a</u> lles | V Filter           | ۰, |
| irmenname            | Acushnet         |                |            |             | 13.10.21         | 17:28 NEL     | Neu i           | angelegt: Acus     | hnet, Timo Muster | mann (0990001100029)         | p meet             |    |
| Insprechpartner      | Titel            |                |            | Briefanrede |                  |               |                 |                    |                   |                              | <u>+ N</u> eu      |    |
|                      | Vorname          | Timo           |            |             |                  |               |                 |                    |                   |                              | ✓ <u>S</u> ichern  |    |
|                      | Nachname         | Mustermann     |            |             |                  |               |                 |                    |                   |                              | 🔟 <u>L</u> öschen  |    |
| erkmale <u>A</u> dre | sse <u>Z</u> usa | atz Zahlung    | Infg       | s Memo      |                  |               |                 |                    |                   |                              | C Kopieren         |    |
| bteilung/Position    |                  |                |            | Mitdrucker  |                  |               |                 |                    |                   |                              | Report             |    |
| eimatclub            | gast (           | Sast           |            | ≡ +         |                  |               |                 |                    |                   |                              | 🔮 <u>U</u> msatzko | n  |
| eschlecht            | 7. Du            | ofernat Aarora | choartaa   | minalish w  |                  |               |                 |                    |                   |                              | Drucken            |    |
|                      | 7 - 6019 - 11    |                | inparine   | - manment - |                  |               |                 |                    |                   |                              | Bxport             |    |
| itersklasse          | 4 - Erwa         | cnsen          |            | ¥           |                  |               |                 |                    |                   |                              | SMS                |    |
| litgliedschaft       | 0 -              |                |            | *           |                  |               |                 |                    |                   |                              | P:∥0 Online        |    |
| tatus                | 0 -              |                |            | Ŧ           |                  |               |                 |                    |                   |                              |                    |    |
| nbenutzt             | 0 -              |                |            | *           |                  |               |                 |                    |                   |                              | 🔚 Karte            |    |
| usatz-Info           |                  |                |            |             |                  |               |                 |                    |                   |                              | Sperren            |    |
| -                    |                  | <u>^</u> -     |            |             |                  |               |                 |                    |                   |                              |                    |    |
| eourt                | •••              | Gi Gi          | ast-Inforr | nation      |                  |               |                 |                    |                   |                              | Rabatt             |    |
| intritt              | 13.10.2021       | 😯 Da           | atenschu   | tz          |                  |               |                 |                    |                   |                              |                    |    |
|                      |                  |                |            |             | r -              |               |                 |                    |                   |                              |                    |    |

Allerdings ist es wichtig, dass Sie bei der Anwahl-Liste von "Mitglieder und Gäste" den Filter "Alle Lieferanten" einstellen, damit die Lieferanten angezeigt werden.

| Kontakt wählen       | /                             |      |                  | ×  |
|----------------------|-------------------------------|------|------------------|----|
| Suchkürzel eingeben: | acus Tilter: Alle Lieferanten | FI2  | ✓ <u>O</u> k     |    |
| Acushnet, Timo Mus   | termann 🕞 Gast                | acus | <u>+ N</u> eu    | F9 |
| Brax, Willi Müller   | 🕞 Gast                        | brwi | / Edit           | F7 |
| Callaway             | Gast                          | call | TIT Löschen      | E5 |
|                      |                               |      |                  |    |
|                      |                               |      | 🔚 <u>K</u> arte  | F6 |
|                      |                               |      | Q <u>S</u> uchen |    |
|                      |                               |      | () Weiter        | F3 |
|                      |                               |      |                  |    |
|                      |                               |      |                  |    |
|                      |                               |      |                  |    |
|                      |                               |      |                  |    |
|                      |                               |      |                  |    |
|                      |                               |      |                  |    |
|                      |                               |      |                  |    |
|                      |                               |      |                  |    |
|                      |                               |      |                  |    |
|                      |                               |      |                  |    |
|                      |                               |      |                  |    |
|                      |                               | •    |                  |    |
|                      |                               |      | X Abbruch        |    |
|                      |                               |      |                  |    |

# Eingabe der Artikel

## Voreinstellungen

Bevor Sie die Artikel eingeben, prüfen Sie bitte unter dem Menüpunkt **Einstellungen/Programm-Einstellungen/Allgemeine Einstellungen,** in der Lasche "Umsatz" die Bezeichnung und ob im Eingabefeld "Standard-Mehrwertsteuersatz" der korrekte Prozentsatz eingegeben ist:

| Allgemeine Einstellungen                                                                                         | ? ×                               |
|----------------------------------------------------------------------------------------------------|-----------------------------------|
| Allgemein       Wettspiele       Umsatz       Chipkarte         Kurzbezeichnung der Währung: <ul> <li></li></ul> | ✓ <u>Q</u> K<br>★ <u>A</u> bbruch |

Ist dies der Fall, bestätigen Sie mit **OK.** Andernfalls ändern Sie den Eintrag und bestätigen ebenfalls mit **OK.** Sollten Sie Artikel mit beispielsweise 7% MwSt. haben, können Sie diese individuell in der Artikeldefinition verändern. Für alle folgenden Artikel merkt sich PC CADDIE diesen Prozentsatz und ändert ihn erst dann wieder auf z.B. 19%, sobald Sie für einen weiteren Artikel diesen Mehrwertsteuersatz wieder einstellen.

### Artikel eingeben

Zum Eingeben der Artikel benutzen Sie den Menüpunkt **Artikel/…neu anlegen, bearbeiten,** *löschen.* Oder wählen Sie das Icon aus der Icon-Leiste. Hier können Sie Ihre Proshop Artikel erfassen. Um einen neuen Artikel einzugeben, klicken Sie auf **Neu,** für die Änderung eines Bestehenden auf **Ändern:** 

| <u>A</u> rtik | el Einstellungen Ende                             |
|---------------|---------------------------------------------------|
|               | <u>n</u> eu anlegen, bearbeiten, löschen          |
|               | Abo-Verwaltung                                    |
|               | Lie <u>f</u> erschein-Verwaltung                  |
|               | Eingang                                           |
|               | Inventur                                          |
|               | Warengruppen bearbeiten, tauschen, zusammenfassen |
|               | Buchungsbereiche bearbeiten                       |
|               | Statistik-Bereiche bearbeiten                     |
|               | Umsatzgutschriften buchen                         |
|               | Artikel mit Bestand 0 inaktivieren                |
|               | Warenbestands-Abschreibung                        |
|               | Preisebenen bearbeiten                            |
|               | Regeln der Preisebenen bearbeiten                 |
|               | Drucken                                           |
|               | • Artikel- <u>L</u> iste                          |
|               | Bestell-Liste                                     |
|               | Wareneingangsliste                                |
|               | • <u>E</u> tiketten                               |
|               | • <u>K</u> leinartikel-Bogen                      |
|               | • <u>G</u> utschein-Liste                         |
|               | • <u>S</u> tatistik                               |
|               | <ul> <li>Verkaufspreis-Änderungen</li> </ul>      |
|               | Abo-Liste                                         |

Hier ein Beispiel für ein Artikel Bälle:

| Bälle Impa                              | act                                                                         |                                                                                   |                                                                     |                              |                                                                                                    | ? — 🗆                                                             |
|-----------------------------------------|-----------------------------------------------------------------------------|-----------------------------------------------------------------------------------|---------------------------------------------------------------------|------------------------------|----------------------------------------------------------------------------------------------------|-------------------------------------------------------------------|
| Artikel<br>Artikel-Nr.                  | 10030003 0100                                                               | Fibu-Konto:                                                                       | ••• Erweitert                                                       | Automatik                    | Bestandteile                                                                                                    |                                                                   |
| Bezeichnung                             | Bälle Impact                                                                | Kennung                                                                           | Beschreibung Details                                                | Konfiguration DSFinV-K Abo   | Preisebenen Spezial                                                                                                    |                                                                   |
| Gruppe                                  | BALL Bālle 👻                                                                | Neu Gruppe Lösch.                                                                 | Beschreibung:                                                       |                              | ^                                                                                                    | + <u>N</u> eu                                                     |
| Farbschema                              | BALL Ballfarben 👻                                                           | + Neu 🧨 Bearbeiten                                                                |                                                                     |                              |                                                                                                    |                                                                   |
| Größensch.                              |                                                                             | - Neu 🎤 Bearbeiten                                                                |                                                                     |                              |                                                                                                    | Andern F                                                          |
|                                         |                                                                             |                                                                                   |                                                                     |                              | ~                                                                                                    | 🗍 Löschen 🛛 F                                                     |
| Preise / Menge<br>Status                | An-                                                                         | 1 Parkung                                                                         |                                                                     |                              |                                                                                                    | Ch Kapia > Neu                                                    |
| Kalkulation                             | MwSt                                                                        | 19.0 %                                                                            | Interne Info:                                                       |                              | ^                                                                                                    |                                                                   |
| Farben / Größe<br>Weiß<br>Orange<br>Rot | enkombination + Neu 115.00 -3.00<br>15.00 -3.00<br>15.00 0.00<br>15.00 0.00 | EK (netto) 8,00<br>EK (effektiv) 8,00<br>VK (brutto) 15,00                        | Warnung:                                                            |                              | ·                                                                                                    |                                                                   |
|                                         |                                                                             | Marge: 36,53 %                                                                    |                                                                     |                              |                                                                                                    |                                                                   |
|                                         |                                                                             | Mindest-Bestand 3<br>Bestand -3                                                   |                                                                     |                              | ~                                                                                                    | ♣, Konto ♣ Eingang                                                |
|                                         |                                                                             | Mindest-Bestand 3<br>Bestand -3<br>Bestellt 0                                     | Auswertungsgruppe                                                   |                              | ×                                                                                                    | <u>►</u> Eingang                                                  |
|                                         |                                                                             | Mindest-Bestand 3<br>Bestand -3<br>Bestellt 0<br>Individualisierung               | Auswertungsgruppe<br>Kurzbezeichnung:                               | zum Verbuchen diese Bezeichn | v IIII v IIIII v IIIIII | ♣ Konto ♣ Eingang ♠ Drucken                                       |
| Einkauf<br>Lieferant<br>Best.Nr.:       | Packungs-Einheit                                                            | Mindest-Bestand 3<br>Bestand -3<br>Bestellt 0<br>Individualisierung =<br>Rabatt 0 | Auswertungsgruppe<br>Kurzbezeichnung:<br>Button-Text:<br>Farb-Text: | zum Verbuchen diese Bezeichn | v 🗮                                                                                                    | <ul> <li>▶ Konto</li> <li>+ Eingang</li> <li>⊕ Drucken</li> </ul> |

# Artikel

#### Artikel-Nr.

Die Artikelnummer kann maximal achtstellig sein, gerne dürfen Sie auch weniger Stellen verwenden. Diese acht Stellen können aus Zahlen oder Buchstaben bestehen, allerdings sollten Sie Groß-und Kleinschreibung der Buchstaben <u>niemals</u> mischen. Artikelnummern werden in der Regel schematisch vergeben. Sie beginnen zum Beispiel mit den ersten Buchstaben der Warengruppe oder auch des Lieferanten. Beispiele für Artikelnummern wären logo0001 oder call0001 oder 66660001. Es sollten keine Sonderzeichen verwendet werden, insbesondere kein Punkt. Hier ein Beispiel für "Callaway Pitchgabel".

| ·                          |                                |                                                                                                    |                                                                                 |                                |                       | ? - 🗆 >                                                        |
|----------------------------|--------------------------------|----------------------------------------------------------------------------------------------------|---------------------------------------------------------------------------------|--------------------------------|-----------------------|----------------------------------------------------------------|
| Artikel Artikel-Nr.        | call0001 0000                  | Fibu-Konto:                                                                                                    | ••• Erweitert                                                                   | Automatik                      | Bestandteile          | 4 ≡ ▶                                                          |
| Bezeichnung                | Callaway Pitchgabel            | Kennung                                                                                                    | Beschreibung Details                                                            | Konfiguration DSFinV-K Ab      | o Preisebenen Spezial |                                                                |
| Gruppe                     | ZUBE Zubehör                   | <ul> <li>Neu Gruppe Lösch.</li> </ul>                                                                                                    | Beschreibung:                                                                   |                                | ^                     | + <u>N</u> eu                                                  |
| Farbschema                 |                                | r + Neu 	∕ Bearbeiten                                                                                                    |                                                                                 |                                |                       |                                                                |
| Größensch.                 |                                | + Neu Bearbeiten                                                                                                    |                                                                                 |                                |                       | Sichern F11                                                    |
|                            |                                |                                                                                                    |                                                                                 |                                | ~                     | 🗍 Löschen F5                                                   |
| - Preise / Menge<br>Status | Normal Finheit                 | 1 Packupg                                                                                                    | ן ן                                                                             |                                |                       | Co Veria a Neu                                                 |
| Kalkulation                | Must-                          | 19.0 %                                                                                                    | Interne Info:                                                                   |                                | ~                     | L_ Kopie -> Neu                                                |
|                            |                                | EK (netto) 11,00                                                                                                    |                                                                                 |                                | ~                     |                                                                |
|                            |                                | EK (effektiv)     11,00       VK (brutto)     21,00       Marge: 37,67 %     Image: 37,67 %       Image: Bestandsführung     0       Bestand     0       Bestand     12                              | Warnung:                                                                        |                                | ~                     | 🔓 Konto                                                        |
|                            |                                | EK (effektiv)     11,00       VK (brutto)     21,00       Marge: 37,67 %     Image: 37,67 %       Image: Bestandsführung     0       Mindest-Bestand     0       Bestand     12       Bestellt     0 | Warnung:<br>Auswertungsgruppe                                                   |                                |                       | <ul> <li>Konto</li> <li>Eingang</li> <li>Drucken F8</li> </ul> |
|                            |                                | EK (effektiv)     11,00       VK (brutto)     21,00       Marge: 37,67 %        Ø Bestandsführung     0       Bestand     12       Bestellt     0       Individualisierung                           | Warnung:<br>Auswertungsgruppe<br>Kurzbezeichnung:                               |                                | ihnung nehmen         | 🛃 Konto<br>🕂 Eingang                                           |
| - Einkauf                  | Callaway                       | EK (effektiv) 11,00<br>VK (brutto) 21,00<br>Marge: 37,67 %<br>Bestandsführung<br>Mindest-Bestand 0<br>Bestand 12<br>Bestellt 0<br>Individualisierung                                                 | Warnung:<br>Auswertungsgruppe<br>Kurzbezeichnung:<br>Button-Text:               | <br>zum Verbuchen diese Bezeic | hnung nehmen          | <ul> <li>Konto</li> <li>Eingang</li> <li>Drucken F8</li> </ul> |
| - Einkauf                  | call Callaway Packungs-Einheit | EK (effektiv) 11,00<br>VK (brutto) 21,00<br>Marge: 37,67 %<br>Bestandsführung<br>Mindest-Bestand 0<br>Bestand 12<br>Bestellt 0<br>Individualisierung =<br>Rabatt 0                                   | Warnung:<br>Auswertungsgruppe<br>Kurzbezeichnung:<br>Button-Text:<br>Farb-Text: | zum Verbuchen diese Bezeic     | chnung nehmen         | <ul> <li>Konto</li> <li>Eingang</li> <li>Drucken F8</li> </ul> |

Um einen neuen Artikel der gleichen Warengruppe anzulegen, ist es sehr praktisch, mit dem \* oder + zu arbeiten. Damit wird jeweils die nächste freie Artikelnummer vergeben: call\* oder call+.

#### Fibu-Konto

In diesem Feld können Sie die Nummer des Buchhaltungskontos eintragen, dem der Artikel letztendlich zugeordnet werden soll. Das ist für die Weitergabe der Umsätze an eine Buchhaltungsschnittstelle (Zusatzmodul: Buchhaltungs-Export) notwendig.

#### Bezeichnung

Bestimmen Sie einen passenden Namen für den Artikel, zum Beispiel "Callaway Pitchgabel". Dies sollte ein kurzer und eindeutiger Artikelname sein. Lange Artikelnamen könnten möglicherweise auf Etiketten oder auf Quittungen nicht komplett ausgedruckt werden. In der Artikelliste werden die Warengruppen alphabetisch und die Artikel innerhalb der Warengruppe alphabetisch sortiert.

#### Kennung

Hier geben Sie individuelle Kennungen ein, die Ihnen zum Beispiel auf einem Etikettenausdruck oder im Artikeltyp eine Information geben. Häufig wird hier der Lieferzeitraum verschlüsselt eingetragen, um z.B. evtl. Nachlässe bei Schlussverkäufen zu bestimmen.

|   | III Callaway Pitchgabel 2 |               |         |   |             |        |  |  |
|---|---------------------------|---------------|---------|---|-------------|--------|--|--|
| [ | Artikel                   |               |         |   |             |        |  |  |
|   | Artikel-Nr.               | logo0001      | 0000    |   | Fibu-Konto: |        |  |  |
|   | Bezeichnung               | Titleist Logo | oball   |   | Kennung     | 0321   |  |  |
|   | Gruppe                    | ZUBE 2        | Zubehör | • | Neu Gruppe  | Lösch. |  |  |

Diese Kennung bedeutet: Artikellieferung im März(=3) 2021(=21).

Sie können in der Umsatzstatistik auch nach der Kennung filtern. Hierzu tragen Sie bei dem Reiter "Filterung" in das Feld "Buchungstext:" (zweites von oben) KENN:xyz ein. (Statt xyz Ihre gewünschte Kennung)

TIPP Die Artikelkennung ARTDET hat zur Folge, dass Buchungsdetails im Tagesabschluss zu sehen sind. Dies bewirkt, dass die Buchungen des betreffenden Artikels im Tagesabschluss einzeln aufgelistet werden (in der Artikelstatistik). Sinnvoll kann das beispielsweise sein, wenn die Buchhaltung anhand des Tagesabschlusses sehen möchte, welche Gutschein-Nummern verkauft bzw. eingelöst wurden.

### Gruppe

Hier wird die Warengruppe, welcher der Artikel zugeordnet werden soll, ausgewählt bzw. neu angelegt. Diese Eingabe sollte gut überlegt werden, da über einzelne Artikel oder Warengruppen verschiedene Statistiken erzeugt werden können. Die täglichen Gesamtumsätze der verschiedenen Warengruppen werden im Kassenabschluss aufgeführt. Einige Beispiele für mögliche Warengruppen sind:

- BALL = Bälle
- BAGS = Golfbags
- ZUBE = Zubehör

Um eine neue Gruppe zu erstellen, klicken Sie auf den Button Neu Gruppe:

| Warengruppe                           |                                                         |                     |
|---------------------------------------|---------------------------------------------------------|---------------------|
| Defini                                | eren Sie die Warengruppe:                               | <b>√</b> <u>о</u> к |
| Kurz:                                 | BAGS                                                    | X Abbruch           |
| Lang:                                 | Golfbags                                                |                     |
| Buchungsbereich:                      | Proshop 💌                                               |                     |
| Farbe:                                | #000000                                                 |                     |
| Bondruck:                             | Bon 1                                                   |                     |
|                                       | Bon 2                                                   |                     |
|                                       | Bon 3                                                   |                     |
|                                       | Bon 4                                                   |                     |
| Priorität:                            | <b>~</b>                                                |                     |
| Konto-Nr. (Fibu):                     |                                                         |                     |
| Hinweis: Beim Ānd<br>Anpassen des Man | lern von Warengruppen an das<br>agement-Reports denken! |                     |

Für die Gruppe "Golfbags" zum Beispiel geben Sie hinter *Kurz* "BAGS" ein, bei *Lang* "Golfbags". Wählen Sie zudem den *Buchungsbereich* (siehe auch <u>Buchungsbereiche bearbeiten</u>) und eine passende *Farbe*. Sind Sie mit Ihren Einstellungen zufrieden, drücken Sie *OK* und PC CADDIE erstellt die neue Warengruppe. Zum Löschen einer bestehenden Gruppe dient die Schaltfläche *Löschen*.

Denken Sie daran, dass über gelöschte Warengruppen keine Statistik mehr ausgedruckt werden kann.

#### Farbschema

Hier können Sie individuelle Farbschemen zu den Artikeln anwählen oder neu anlegen. Durch die Auswahl eines Farbschemas erhalten Sie die Möglichkeit, Unterartikel anzulegen. Diese sind zum Beispiel für eine Damenhose in grün, rot und weiss sinnvoll. Hier sind nicht 3 verschiedene Artikel notwendig, sondern nur ein Hauptartikel mit den 2 Unterartikel. Wenn Sie lediglich einen Hauptartikel wünschen, so ist kein Farbschema nötig. Das beste Beispiel sind die normalen Farben. Mit dem Button + **Neu** erstellen Sie ein neues Farbschema:

Wählen Sie ein bereits vorhandenes Farbschema aus der Liste und verändern Sie dieses bei Bedarf

#### mit Bearbeiten.

| Schema bearbeiten                                                                                                    | $\Box$ ×                                             |
|----------------------------------------------------------------------------------------------------|------------------------------------------------------|
| Bestimmen Sie das Schema:<br>Kurzkennung: NORM 1<br>Bezeichnung: Normal-Farben 2                                                                       | ✓ <u>O</u> K<br><u>L</u> öschen 5<br><u>A</u> bbruch |
| Neuer Eintrag                                                                                                    |                                                      |
| Code       Wert         01       Rot         02       Grün         03       Blau         04       Braun         05       Gelb         06       Violett |                                                      |

- 1. Bestimmen Sie zuerst eine *Kurzkennung* und geben anschließend eine passende
- 2. **Bezeichnung** ein.
- Im Feld Neuer Eintrag legen Sie nun nacheinander die gewünschten Farben an. Bestätigen Sie mit Enter oder Hinzufügen. Die Farben werden in der Reihenfolge von 01 - 99 angelegt (99 Varianten sind maximal möglich).
- Mit *Edit* (F7) können Sie angewählte Farben bearbeiten, die Kennung oder Bedeutung ändern. Mit dem linken *Löschen* – Button löschen Sie einzelne Farben
- 5. Mit dem rechten *Löschen* (F5) Button löschen Sie das gesamte Farbschema.

Sinnlose Farbschemen sollten vermieden werden, da bei jeder Artikelbuchung die Abfrage mit der Auswahlliste erscheint.

Farbschemen, die für verkaufte Artikel oder Artikel mit Bestand genutzt wurden sowie von Artikeln, die noch in einer Inventur oder Umsatzstatistik aufzuzeigen sind, dürfen <u>nicht</u> gelöscht werden.

#### Größensch.

Durch das Größenschema erhalten Sie weitere Möglichkeiten, Unterartikel anzulegen. Wenn Sie lediglich einen Hauptartikel wünschen, ist kein Größenschema nötig. Die Kombination Farb-/Größenschema gibt Ihnen viele verschiedene Farb- und Größenmöglichkeiten für Proshop-Artikel zum Beispiel die Damenhose in der Grösse 36, 38 und 40. Sollten Sie dieses wünschen, wird das Größenschema genauso wie ein Farbschema definiert. Hier ein Beispiel für Größenschema Schuhe Damen:

| Schema bearbe | eiten     |                |      |   |                     |
|---------------|-----------|----------------|------|---|---------------------|
| В             | lestimmer | n Sie das Sche | :ma: |   | <b>√</b> <u>о</u> к |
| Kurzkennung:  | SD        |                |      |   | III Löschen F5      |
| Bezeichnung:  | Schuhe    | , Damen        |      |   |                     |
|               |           |                |      |   | X Abbruch           |
| Neuer Eintrag |           |                |      |   |                     |
|               | Code      | Wert           |      | _ |                     |
|               | 01        | 36             |      | ^ |                     |
|               | 02        | 36,5           |      |   |                     |
| Fdit F7       | 03        | 37             |      |   |                     |
|               | 04        | 37,5           |      |   |                     |
| III rozenen   | 05        | 38             |      |   |                     |
|               | 06        | 38,5           |      | ~ |                     |
|               |           |                |      |   |                     |
|               |           |                |      |   |                     |

# Preise/Mengen/Status

# IIII Titleist Logoball

| Artikel          |                   |       |                   |      |               |              |
|------------------|-------------------|-------|-------------------|------|---------------|--------------|
| Artikel-Nr.      | logo0001          | 0000  |                   |      | Fibu-Konto:   |              |
| Bezeichnung      | Titleist Logoball |       |                   |      | Kennung       | 0321         |
| Gruppe           | BALL Bälle        |       |                   | ۳    | Neu Gruppe    | Lösch.       |
| Farbschema       |                   |       |                   | •    | + Neu         | 🧨 Bearbeiten |
| Größensch.       |                   |       | 1                 | Ŧ    | + Neu         | / Bearbeiten |
|                  |                   |       |                   |      |               |              |
| - Preise / Menge | n                 |       |                   |      |               |              |
| Status           | Normal            | Ŧ     | Einheit           |      | 1 Pa          | ackung 👻     |
| Kalkulation      |                   |       | MwSt:             |      | 19,0 %        | kein Rabatt  |
| Farben / Größe   | nkombination      | + Neu | ı F2 ∭ L <u>ö</u> | sche | n             |              |
|                  |                   |       |                   |      | EK (netto)    | 2,50         |
|                  |                   |       |                   |      | EK (effektiv) | 2,50         |
|                  |                   |       |                   |      | VK (brutto)   | 4,00         |

#### Status

Folgende Auswahlmöglichkeiten stellt Ihnen PC CADDIE zur Verfügung:

| Normal                  | Dies steht für den üblichen Einzelartikel. es wird ein Etikett mit Barcode gedruckt.                                                                                                    |
|-------------------------|----------------------------------------------------------------------------------------------------|
| Text-Abfrage            | Beispielsweise geeignet für einen Artikel "Diverses" mit einem festen<br>Preis, jedoch ohne spezifische Bezeichnung. Die Abfrage der<br>"Bezeichnung" erfolgt bei der Artikelanwahl.                                                              |
| Summen-Abfrage          | Für Artikel ohne festen Preis, z.B. ein allgemeiner Artikel<br>"Zeitschriften". Es erfolgt eine Preisabfrage bei Artikelanwahl.                                                                                                    |
| Klein<br>(kein Etikett) | Es wird kein Etikett ausgedruckt, sondern es kann eine Kleinartikelliste<br>mit den entsprechenden Barcodes für die Kasse ausgegeben werden<br>(ideal für Kleinartikel wie z.B. Pitchgabeln, Bälle, Tees u.ä.). (siehe auch<br>Kleinartikel-Bogen |
| Bagtag-Druck            | Es wird ein eingerichtetes Bagtag direkt bei Artikelanwahl gedruckt z.B. für Greenfee, Rangefee, Trolley oder ähnliches.                                                                                                    |
| Gutschein-Verkauf       | Dieser Status wird bei einem Gutscheinverkauf gewählt (siehe Gutscheinverwaltung).                                                                                                    |
| Gutschein-Einlösung     | Dieser Status wird bei einer Einlösung eines Gutscheins gewählt (siehe Gutscheinverwaltung).                                                                                                    |
| Kassenbuch              | Dieser Status gilt speziell für Kassenbuchartikel (siehe Kassenbuch).                                                                                                    |

| Disagio                   | Buchen eines zusätzlichen Aufschlags: z.B. ein Artikel mit diesem<br>Status und einem "VK-Preis" von € 10,00 bucht einen Aufschlag von<br>10% auf die Summe aller zuvor gebuchten Artikel (z.B. prozentualer<br>Aufschlag bei Kreditkartenzahlung)                                                                                                    |
|---------------------------|----------------------------------------------------------------------------------------------------|
| Reduktion Total           | Buchen einer Reduktion/Rabatts: ein Artikel mit diesem Status und<br>einem "VK-Preis" von € 10,00 bucht einen Rabattartikel in Höhe von<br>10% auf das zu zahlende Total, also auf die Summe ALLER zuvor<br>gebuchten Artikel                                                                                                    |
| Reduktion letzter Artikel | Buchen einer Reduktion/Rabatts: ein Artikel mit diesem Status und<br>einem "VK-Preis" von € 10,00 bucht einen Rabattartikel in Höhe von<br>10% auf den zuletzt gebuchten Artikel in der Kasse (z.B. Mitglieder-<br>Einladungsgreenfee)                                                                                                    |
| MwSt. Anpassung           | Diesen Status benötigt man nur bei MwStÄnderungen (z.B. eine<br>Flasche Wasser, die als Ausser Haus Getränk verkauft wird).                                                                                                    |
| Versteckt                 | Dieser Status wird nur für spezielle Artikel verwendet und im Normalfall vom PC CADDIE Support Team angelegt.                                                                                                    |
| Zahlart                   | Für alle Zahlarten, wie Barzahlung, Kreditkarte, EC Karte, Kreditkarte o.ä. Diese werden dann auch gesondert im Tagesabschluss aufgeführt.                                                                                                    |
| Inaktiv                   | Für alle Artikel, die nicht mehr verkauft werden und evtl. später wieder<br>in den Bestand aufgenommen werden sollen (Saisonartikel wie z.B.<br>Sonnencreme). Man kann jederzeit noch eine Umsatzstatistik hierüber<br>ausdrucken. Inaktive Artikel lassen sich bei einer Archivierung in den<br>entsprechenden Archivbereich verschieben, so dass sie nicht mehr<br>sichtbar sind. |
| Serien-Nummern-Führung    | Dieser Status gilt für Artikel mit Seriennummern.                                                                                                    |

#### Einheit

PC CADDIE stellt folgende Verkaufseinheiten zur Verfügung:

- Stück
- Abo
- Packung
- Meter
- Liter
- Kilogramm
- Paar
- Satz
- Dutzend
- Stunde
- Flasche
- Fass
- Abo 2.0

#### Kalkulation

Im Proshop werden die entsprechenden EKs und VKs eingegeben. Die Zeile Kalkulation kann leer generell bleiben. Die Marge errechnet sich immer vom jeweiligen Brutto Verkaufspreis.

Die in der Kalkulation einzugebende Formel ergibt sich immer aus dem eingegebenen EK (netto).

Möchten Sie eine bestimmte Kalkulation nutzen, geben Sie einfach im Feld Kalkulation die Ziffern 1,

2 oder 3 ein und bestätigen mit Tab.

Folgende Formeln sind hierbei hinterlegt:

- $1 = VK = EK^{*}(1 + ?\%)$
- 2 = VK=EK+?
- 3 = VK=EK/?%

Die Fragezeichen müssen dann jeweils mit einer Zahl ersetzt werden. Der **VK (brutto)** wird dann automatisch berechnet.

### MwSt.

Es wird hier der generell eingestellte Mehrwertsteuersatz (unter Einstellungen - Programm-Einstellungen - Allgemeine Einstellungen) übernommen. Bei individuellen Abweichungen kann hier ein entsprechender Mehrwertsteuersatz nur für diesen Artikel eingegeben werden.

#### Kein Rabatt

Je nach Wunsch kann dies aktiviert werden - z.B. für Artikel, die eine geringe Gewinnspanne beinhalten. Diese werden beim Verkauf beim Rabattieren nicht berücksichtigt.

# Farben/Größenkombination

Mit Hilfe von Farben- und Größenschemata legen Sie Ihre Unterartikel an.

| Footjoy Da     | amenhose               |                   |               |              |
|----------------|------------------------|-------------------|---------------|--------------|
| Artikel        |                        |                   |               |              |
| Artikel-Nr.    | foot0001 0000          |                   | Fibu-Konto:   |              |
| Bezeichnung    | Footjoy Damenhose      |                   | Kennung       | 0321         |
| Gruppe         | UKD Unterbekleidung D  | amen 💌            | Neu Gruppe    | Lösch.       |
| Farbschema     | NORM Normal-Farben     | -                 | + Neu         | / Bearbeiten |
| Größensch.     | KD Konfektion, Damen   | • •               | + Neu         | 🎤 Bearbeiten |
| Preise / Menge | n                      | 1                 |               |              |
| Status         | Normal 💌               | hheit             | 1 P           | ackung 🔹     |
| Kalkulation    |                        | /wSt:             | 19,0 %        | kein Rabatt  |
| Farben / Größ  | enkombination + Neu F2 | 1 L <u>ö</u> sche | en            |              |
|                |                        |                   | EK (netto)    | 0,00         |
|                |                        |                   | EK (effektiv) | 0,00         |
|                |                        |                   | VK (brutto)   | 0,00         |

Mit **Neu** oder F2 erhalten Sie die oben ausgewählten Schemata:

| Neue Kombination                                                  |                                                                                                    |                                   |
|-------------------------------------------------------------------|----------------------------------------------------------------------------------------------------|-----------------------------------|
| Wählen Sie hier aus, welch<br>hinzugefü<br>Farben:                | e Farben-Größen-Kombination(en)<br>gt werden soll(en):<br>Größen:                                                            | ✓ <u>O</u> K<br>★ <u>A</u> bbruch |
| Rot   Grün   Blau   Braun   Gelb   Violett                        | ✓       36         ✓       38         ✓       40         ✓       42         ✓       44         △       46         △       48 |                                   |
| Bearbeiten In Verkaufsbezeichnung Hau Farben/Grössen alphabetisch | F7<br>upt-Bezeichnung weglassen 3<br>h sortieren 4                                                                           |                                   |
| Buchhaltungs-Konto                                                | Einheit                                                                                                    |                                   |
| Mwst-Satz<br>Button-Beschriftung des Hauptar                      | Individualisierung                                                                                                    |                                   |

- 1. durch die entsprechende Auswahl der Farben und
- 2. der Grössen erhalten Sie diese Unterartikel.
- 3. falls die Hauptbezeichnung des Artikels z.B. bei Quittungen nicht gedruckt werden soll, können Sie hier den Haken setzen.
- 4. Zum Sortieren der Farben und Grössen nach dem Alphabet
- Wenn das Buchhaltungs-Konto oder der Artikel-Status oder der Mwst-Satz oder die Kennung oder die Einheit oder die Individualisierung bei den Unterartikeln unterschiedlich sein soll, können Sie hier den Haken entsprechend setzen.

Die Unterartikel sind erstellt:

| Farben / Größenkombination | + Neu F2 | 🗍 L <u>ö</u> sch | hen           |           |
|----------------------------|----------|------------------|---------------|-----------|
| Rot - 38                   | 0,0      | 0 0,00           | A EK (netto)  | 0,00      |
| Rot - 40                   | 0,0      | 0 0,00           | EK (effektiv) | 0,00      |
| Rot - 42                   | 0,0      | 0 0,00           | VK (brutto)   | 0,00      |
| Blau - 36                  | 0,0      | 0 0,00           | Marge: 0,00   | 96        |
| Blau - 38                  | 0,0      | 0 0,00           | ✓ Bestand     | Isführung |
| Blau - 40                  | 0,0      | 0 0,00           | Mindest-Bes   | tand 0    |
| Blau - 42                  | 0,0      | 0 0,00           | Bestand       | 0         |
| Gelb - 36                  | 0,0      | 0 0,00           | Bestellt      |           |
| Gelb - 38                  | 0,0      | 0 0,00           | Desterre      |           |
| Gelb - 40                  | 0,0      | 0 0,00           | Individualis  | sierung 📃 |
|                            |          |                  |               | -         |

Mit Hilfe des Buttons *Löschen* haben Sie die Möglichkeit, einzelne Unterartikel wieder zu löschen. Dies geht aber nur, wenn dieser Unterartikel noch nicht gebucht wurde (Wareneingang oder Warenverkauf).

| F                                               | reise / Menge | n         |       |      |             |                 |       |  |  |
|-------------------------------------------------|---------------|-----------|-------|------|-------------|-----------------|-------|--|--|
| Status Normal                                   |               | ▼ Einheit |       | ۰. [ | 1 Packi     | ung 👻           |       |  |  |
| Kalkulation                                     |               |           | MwSt: | 1    | 19,0 % keir | n Rabatt        |       |  |  |
| Farben / Größenkombination + Neu F2 III Löschen |               |           |       |      |             |                 |       |  |  |
|                                                 | Rot - 38      |           |       | 0,00 | 0,00        | EK (netto)      | 0,00  |  |  |
|                                                 | Rot - 40      |           |       | 0,00 | 0,00        | EK (effektiv)   | 0,00  |  |  |
|                                                 | Rot - 42      |           |       | 0,00 | 0,00        | VK (brutto)     | 0,00  |  |  |
|                                                 | Blau - 36     |           |       | 0,00 | 0,00        | Marge: 0,00 %   |       |  |  |
|                                                 | Blau - 38     |           |       | 0,00 | 0,00        | Bestandsfül     | hrung |  |  |
|                                                 | Blau - 40     |           |       | 0,00 | 0,00        | Mindest-Bestan  | d O   |  |  |
|                                                 | Blau - 42     |           |       | 0,00 | 0,00        | Bestand         | 0     |  |  |
|                                                 | Gelb - 36     |           |       | 0,00 | 0,00        | Bestellt        | 0     |  |  |
|                                                 | Gelb - 38     |           |       | 0,00 | 0,00        | Destein         | v     |  |  |
|                                                 | Gelb - 40     |           |       | 0,00 | 0,00        | Individualisien | ung = |  |  |
|                                                 |               |           |       |      | · ·         |                 | · –   |  |  |

# EK und VK

Der EK und VK wird automatisch errechnet. Der EK netto ist der reine Netto Einkaufspreis des Artikels. Der EK effektiv ist der Einkaufspreis zuzüglich Verpackung und/oder Porto abzüglich gewährter Rabatte auf den Listenpreis.

Die Marge erreichnet sich immer vom VK brutto Preis. In unserem Beispiel € 89,- brutto, € 74,79 netto (19 % Mwst). Die Marge beträgt € 25,29, was wiederum einer Marge von 33,81 % entspricht.

Der fertige Artikel könnte so aussehen:

| III Footjoy Damenhose                                |                      |                              |                     | ? — 🗆 X        |
|------------------------------------------------------|----------------------|------------------------------|---------------------|----------------|
| Artikel<br>Artikei-Nr. foot0001 0101 Fibu-Konto:     | •• Erweitert         | Automatik                    | Bestandteile        | 4 ≡ ▶          |
| Bezeichnung Footjoy Damenhose Kennung 0321           | Beschreibung Details | Konfiguration DSFinV-K Abo   | Preisebenen Spezial |                |
| Gruppe UKD Unterbekleidung Damen 🔻 Neu Gruppe Lösch. | Beschreibung:        |                              | ^                   | + <u>N</u> eu  |
| Farbschema NORM Normal-Farben 👻 🕂 Neu 🧪 Bearbeiten   |                      |                              |                     | Sichern F11    |
| Größensch. KD Konfektion, Damen 🔻 🕂 Neu 🧨 Bearbeiten |                      |                              |                     | · generit III  |
| - Praise / Mangan                                    |                      |                              | ~                   | 🗍 Löschen F5   |
| Status Normal V Einheit 1 Packung V                  |                      |                              |                     | 🖓 Kopie -> Neu |
| Kalkulation MwSt: 19,0 % kein Rabatt                 | Interne Info:        |                              | ^                   |                |
| Eachan / Größenkombination - Neu E2 III Lärchen      |                      |                              |                     |                |
|                                                      |                      |                              |                     |                |
| Rot- 38 89.00 1.00 EK (effektiv) 49.50               |                      |                              | ~                   |                |
| Rot - 40 89.00 1.00 VK (brutto) 89.00                |                      |                              |                     |                |
| Rot - 42 89.00 1.00 Marger 33 81 96                  | Warnung:             |                              | ^                   |                |
| Blau - 36 89,00 1,00 Sestandsführung                 |                      |                              |                     | . Kanta        |
| Blau - 38 89,00 1,00 Mindest-Bestand 0               |                      |                              |                     | E Konto        |
| Blau - 40 89,00 1,00 Bestand 1                       |                      |                              | ×                   | Eingang        |
| Blau - 42 89,00 1,00 Bestallt                        |                      |                              |                     |                |
| Gelb - 36 89,00 1,00                                 | Auswertungsgruppe    |                              | =                   | 🖶 Drucken 🛛 F8 |
| Gelb - 38 89,00 1,00 V Individualisierung            | Kurzbezeichnung:     |                              |                     |                |
|                                                      |                      | zum Verbuchen diese Bezeichn | ung nehmen          |                |
| Lieferant acus Acushnet, Timo Mustermann             | Button-Text:         |                              |                     |                |
| Best.Nr.: Packungs-Einheit Rabatt 0                  | Farb-Text:           |                              |                     |                |
| Barcode:                                             |                      |                              |                     |                |
|                                                      |                      |                              |                     | <u> E</u> nde  |

## Mindestbestand, Bestand, Bestellt

Wird der Haken Bestandsführung gesetzt, werden die Felder darunter automatisch aktiv.

#### Mindestbestand

Ist der hier eingegebene Ziffernwert erreicht, bekommen Sie beim Verkauf dieses Artikels eine Warnung. Möchten Sie keine Mindestbestandverwaltung, so bleibt "—-".

#### Bestand

Den Anfangsbestand geben Sie über das Feld **Bestand** ein, die weiteren Eingänge des Artikels über den Button **Eingang**. Weitere Eingänge werden über das Menü **Artikel, Eingang** jederzeit aktualisiert.

#### Bestellt

Dies ist ein reiner Informationseintrag. Es entspricht nicht der Anzahl der Artikel, die in einer Bestell-

Liste ausgedruckt werden.

## Einkauf

| Einkauf — |      |          |                  |        |                 |
|-----------|------|----------|------------------|--------|-----------------|
| Lieferant | call | Callaway |                  |        | $\equiv \cdots$ |
| Best.Nr.: |      |          | Packungs-Einheit | Rabatt | 0               |
| Barcode:  |      |          |                  |        | $\odot$         |

Hier können Sie die Einkaufs-Informationen eingeben. Wählen Sie den Lieferanten, geben hier Ihre Bestell-Nummer, Packungs-Einheit und eventuell gewährte Rabatte des Lieferanten ein.

Unter **Barcode**, können Sie, wenn Sie möchten, auch den von dem Lieferanten aufgedruckten Barcode einscannen. So brauchen Sie kein zusätzliches Etikett ausdrucken, zum Beispiel für Ballschachteln oder Handschuhe oder ähnliches.

### Buttons: Neu / Sichern / Löschen / Kopie--Neu / Konto / Eingang / Drucken

| 1                                        |                    |                                            |                                                                                             |                                                               |                                      |                     |                      |               |        | ? — 🗆                  |
|------------------------------------------|--------------------|--------------------------------------------|---------------------------------------------------------------------------------------------|---------------------------------------------------------------|--------------------------------------|---------------------|----------------------|---------------|--------|------------------------|
| Artikel                                  | call0001 0         | 000                                        | Fibu-Konto:                                                                                 |                                                               | *** Erweitert                        | × Automati          | ik                   | Bestandteile  |        | 4 ≡ )                  |
| Bezeichnung                              | Callaway Pitchgabe | 4                                          | Kennung                                                                                     |                                                               | Beschreibung De                      | tails Konfiguration | DSFinV-K Abo         | Preisebenen S | pezial |                        |
| Gruppe                                   | ZUBE Zubehör       | r                                          | ▼ Neu Gruppe                                                                                | Lösch.                                                        | Beschreibung:                        |                     |                      |               | ~      | + Neu                  |
| Farbschema                               |                    |                                            | ▼ + Neu                                                                                     | 🎤 Bearbeiten                                                  |                                      |                     |                      |               |        | 1 Cinhana 1            |
| Größensch.                               |                    |                                            | ▼ + Neu                                                                                     | 🧨 Bearbeiten                                                  |                                      |                     |                      |               |        | ✓ Sichern              |
|                                          |                    |                                            |                                                                                             |                                                               |                                      |                     |                      |               | ~      | 🗍 Löschen              |
| - Preise / Meng<br>Status<br>Kalkulation | en<br>Normal       | <ul> <li>Einheit</li> <li>MwSt:</li> </ul> | 1                                                                                           | Stück 💌                                                       | Interne Info:                        |                     |                      |               | ^      | 다 Kopie <u>-</u> > Neu |
|                                          |                    |                                            | EK (netto)<br>EK (effektiv<br>VK (brutto)<br>Marge: 50,4<br>Bestar<br>Mindest-Bi<br>Bestand | 5.00<br>5.00<br>12.00<br>42 %<br>ndsführung<br>estand 0<br>12 | Wamung:                              |                     |                      |               | •<br>• | ₽, Konto<br>+ Eingang  |
|                                          |                    |                                            | Bestellt                                                                                    | 0                                                             | Auswertungsgrupp<br>Kurzbezeichnung: | zum Verbu           | ichen diese Bezeichr | nung nehmen   | =      | 🖶 <u>D</u> rucken 🔽    |
| Einkauf<br>Lieferant<br>Best.Nr.:        | call Callawa       | y<br>Packungs-Einheit                      |                                                                                             | Rabatt 0                                                      | Button-Text:<br>Farb-Text:           |                     |                      | -             |        |                        |

Zusätzlich bietet Ihnen dieses Fenster auf der rechten Seiten mit folgenden Buttons weitere Eingabe-Möglichkeiten:

- 1. *Neu* Hiermit legen Sie einen neuen Artikel an.
- 2. *Sichern* Sie sichern die Einstellungen dieses Artikels.

3. *Löschen* Hiermit können Sie einen Artikel löschen. (Ein Artikel, der bereits gebucht ist, lässt sich nicht mehr löschen.)

4. *Kopie* → *Neu* Hiermit legen Sie eine Kopie des Artikels an.

5. *Konto* das Konto zeigt Ihnen die Bewegungen des Artikels (siehe Absatz unten)

6. *Eingang* Dieser Button dient dem Warenwirtschaftssystem, hier werden Wareneingänge gebucht. (siehe Absatz unten)

- 7. Drucken gibt Ihnenverschiedene Druck-Optionen
- 8. **Ende** schliesst das Fenster

#### Konto

Klicken Sie auf *Konto* und anschliessend auf den Button *Anzeigen*. Hier sehen Sie sämtliche Buchungen, die bis zum Tag für diesen Artikel getätigt worden sind: Einkäufe und Verkäufe:

| Artikelkonto       |                                               |            |                    | ×  |  |  |
|--------------------|-----------------------------------------------|------------|--------------------|----|--|--|
| Für diesen Artikel | Callaway Pitchgabal                           | =          | ✓ <u>A</u> nzeigen |    |  |  |
| Datum von:         | l bis:                                        | 14.10.2021 | Abbauch            | F8 |  |  |
| Alle Farben-0      | Größen-Kombinationen                          |            | Approch            |    |  |  |
| Auch speziel       | Auch spezielle Buchungen (Preisänderung etc.) |            |                    |    |  |  |
| Gewichteten        | Einkaufspreis nachrechne                      | n          |                    |    |  |  |

| A | Artikelkonto             |                        |                |       |     |        |           |       |                     |     | Х |
|---|--------------------------|------------------------|----------------|-------|-----|--------|-----------|-------|---------------------|-----|---|
|   | ZUBE Callaway Pitchgabel |                        |                |       |     |        |           |       |                     |     |   |
|   |                          |                        |                |       | ,   | 0      | -         |       |                     |     |   |
|   | FGNr.                    | Bezeichnung            | Datum+Zeit     | EK/VI | < 7 | Zahl   | Bestand   | SerNo | Lieferant/Kunde     |     |   |
|   | 0000                     | Callaway Pitchgabel    | 14.10.21 17:18 | 60,0  | 0   | 12     | 12        |       | Callaway, (call)    |     |   |
|   | 0000                     | Callaway Pitchgabel    | 14.10.21 17:39 | 5,0   | 0   | 1      | 13        |       | Callaway, (call)    |     |   |
|   | 0000                     | Callaway Pitchgabel    | 14.10.21 17:39 | -10,0 | 8   | -1     | 12        |       | Richter, Heike (rih | ne) |   |
|   |                          |                        |                |       |     |        |           |       |                     |     |   |
|   |                          |                        |                |       |     |        |           |       |                     |     |   |
|   |                          |                        |                |       |     |        |           |       |                     |     |   |
|   |                          |                        |                |       |     |        |           |       |                     |     |   |
|   |                          |                        |                |       |     |        |           |       |                     |     |   |
|   |                          |                        |                |       |     |        |           |       |                     |     |   |
|   |                          |                        |                |       |     |        |           |       |                     |     |   |
|   |                          |                        |                |       |     |        |           |       |                     |     |   |
|   |                          |                        |                |       |     |        |           |       |                     |     |   |
|   |                          |                        |                |       |     |        |           |       |                     |     |   |
|   |                          |                        |                |       |     |        |           |       |                     |     |   |
|   |                          |                        |                |       |     |        |           |       |                     |     |   |
|   |                          |                        |                |       |     |        |           |       |                     |     |   |
|   | ▶ Ein                    | zelne Einträge löschen |                | F5    | ► D | etails | zum Eintr | ag    |                     | F   | 7 |
|   |                          |                        |                |       |     |        |           |       |                     |     |   |

Eingang

| Artikel-Eingang                                         | ×                |
|---------------------------------------------------------|------------------|
| Dieser Artikel:<br>call00010000 - Callaway Pitchgabel - | ✓ <u>B</u> uchen |
| Dieser Lieferant:                                       | X Abbruch        |
| call Callaway = •••                                     |                  |
| Anzahl 0,0 1 EK-Preis 5,00                              |                  |
| Kalkulation des neuen EK-Preises Neuer Preis 🔻          | 3                |
| Kennung VK-Preis 12,00                                  |                  |
| Lieferschein-Nummer:                                    |                  |
| Lieferanten-Bestell-Nummer:                             |                  |
| Alternativer Barcode:                                   |                  |
| Zahlungsbedingungen:                                    |                  |
| Für Etikettendruck speichern                            |                  |
| Buchen auf: Datum: 14.10.21 Zeit: 17:42                 |                  |

Der Lieferant wird entsprechend der Eingabe im Artikelfenster übernommen. Nach Eingabe der Anzahl des Wareneingangs und Eingabe des EK-Preises steht Ihnen folgende Auswahl zur Verfügung:

- Neuer Preis es wird der neue EK als EK effektiv definiert
- **Durchschnitt** es wird der Durchschnitt zwischen beiden EK-Preisen errechnet und als EK effektiv definiert
- **Kalkuliert** es wird folgendes gerechnet: Artikel-Altbestand mit altem Einkaufspreis plus neuer Warenzugang mit neuem Einkaufspreis dividiert durch die Gesamtzahl der Artikel .

Die weiteren Eingaben beziehen sich auf den Lieferschein bzw. Lieferbedingungen. Falls Sie keinen Etikettendruck wünschen, so entfernen Sie den Haken.

Mit **Buchen** beenden Sie die Buchung des Warenzugangs.

## Beschreibung

In der Lasche **Beschreibung** finden Sie weitere Einstellungs-Möglichkeiten:

z.B. für ERP wird eine aussagekräftige Beschreibung benötigt, welche auf Angeboten/Verträgen automatisiert erscheint.

| Seminarpa                                     | uschale ganzer Tag          |                                                                                                    |                                       |                                                                                                    | ? – 🗆 X                                          |
|-----------------------------------------------|-----------------------------|----------------------------------------------------------------------------------------------------|---------------------------------------|----------------------------------------------------------------------------------------------------|--------------------------------------------------|
| Artikel<br>Artikel-Nr.                        | 00000005 0000               | Fibu-Konto:                                                                                                    | ••• Erweitert                         | Automatik Bestandteile                                                                                                    | ● = ▶                                            |
| Bezeichnung                                   | Seminarpauschale ganzer Tag | Kennung                                                                                                    | Beschreibung Details                  | Konfiguration DSFinV-K Abo Preisebenen Spezial                                                                                                    |                                                  |
| Gruppe<br>Farbschema<br>Größensch.            | EVENT Event                 | Neu Gruppe     Lösch.       + Neu     * Bearbeiten       + Neu     * Bearbeiten                                                                                                    | Beschreibung:                         | Feingeback im Raum<br>Kaffepeuse am Vormitag mit süßen und herzhaften Snacks, frisch<br>geschnittenem Obst, Joghurt und Quarkspeisen sowie leckeren<br>Kleinigkeiten<br>Businesslunch am Mittag mit Hauptspeisen am Front Gooking à la<br>minute zubereitet, inkl. Mineralwasser und Apfelsaft und<br>Kaffespezialitäten | + Neu<br>✓ Ändern F11<br>□ Löschen F5            |
| Status                                        | Normal Einheit              | 1 Stück                                                                                                    |                                       | V                                                                                                    | Conie -> Neu                                     |
| Kalkulation                                   | MwSt:                       | 7.7 % kein Rabatt                                                                                                    | Interne Info:                         | ^                                                                                                    | L Kopie prived                                   |
|                                               |                             | EK (netto)     0.00       EK (effektiv)     0.00       VK (brutto)     60.00       Marge: 100.00 %     Bestandsführung       Mindest-Bestand        Bestand     0       Bestand     0       Bestellt     0 | 2<br>Warnung:<br>3                    |                                                                                                    | Ubersetzung     Konto     Eingang     Drucken F8 |
|                                               |                             |                                                                                                    | Auswertungsgruppe<br>Kurzbezeichnung: |                                                                                                    |                                                  |
| Einkauf<br>Lieferant<br>Best.Nr.:<br>Barrode: | Packungs-Einheit            | Rabatt 0                                                                                                    | Button-Text:<br>Farb-Text:            |                                                                                                    |                                                  |
|                                               |                             |                                                                                                    | L                                     |                                                                                                    | Ende                                             |

- 1. Beschreibung für den Kunden
- 2. Interne Beschreibung
- 3. Warung. Diese ploppt auf, sobald der Artikel aufgerufen wird.

Für die Handhabung in der Kasse ist der untere Bereich wichtig:

|                                   |                |               |               |                                                         |                                                                                    |                                                                                      |                                                                           |             |                                              |               |                    |                      |          |        | ſ                                                                                                    |                         |
|-----------------------------------|----------------|---------------|---------------|---------------------------------------------------------|------------------------------------------------------------------------------------|--------------------------------------------------------------------------------------|---------------------------------------------------------------------------|-------------|----------------------------------------------|---------------|--------------------|----------------------|----------|--------|----------------------------------------------------------------------------------------------------|-------------------------|
| Artikel                           |                | 1             |               |                                                         |                                                                                    |                                                                                      | *** Erweitert                                                             |             | × Automat                                    | ik            |                    | Bestandteil          | e        |        |                                                                                                    | =                       |
| Artikel-Nr.                       | call0001       | 0000          |               | Fibu-Ko                                                 | nto:                                                                               |                                                                                      | Beschreibung                                                              | Details     | Konfiguration                                | DSEinV-K      | Abo                | Preisebenen          | Spazia   | al     | 1                                                                                                    | -                       |
| Bezeichnung                       | Callaway Pitch | gabel         |               | Kennun                                                  | g                                                                                  |                                                                                      | Beschreibung                                                              | Details     | Konngulation                                 | DSPITIVER     | AUU                | Freisebenen          | spezie   | 51     |                                                                                                    |                         |
| Gruppe                            | ZUBE Zub       | ehör          |               | ▼ Neu Gru                                               | uppe                                                                               | Lösch.                                                                               | Beschreibung:                                                             |             |                                              |               |                    |                      | ^        | •      | + №                                                                                                    | eu                      |
| Farbschema                        |                |               |               | ▼ + Neu                                                 | 1                                                                                  | 🎤 Bearbeiten                                                                         |                                                                           |             |                                              |               |                    |                      |          |        | si.                                                                                                    | rhern                   |
| Größensch.                        |                |               |               | ▼ + Neu                                                 | 1                                                                                  | 🧨 Bearbeiten                                                                         |                                                                           |             |                                              |               |                    |                      |          |        | ÷ 1.                                                                                                    |                         |
| Preise / Meng                     |                |               |               |                                                         |                                                                                    |                                                                                      |                                                                           |             |                                              |               |                    |                      | ~        | ,      | m Lă                                                                                                    | ischen                  |
| Status                            | Normal         | -             | Einheit       | 1                                                       | S                                                                                  | itück 👻                                                                              |                                                                           |             |                                              |               |                    |                      |          |        | П                                                                                                    | nnie -> Ne              |
| Kalkulation                       |                |               | MwSt:         | 19,0 %                                                  | 6 🗆                                                                                | kein Pahatt                                                                          | Interne Info:                                                             |             |                                              |               |                    |                      | ^        |        |                                                                                                    |                         |
|                                   |                |               | -             |                                                         |                                                                                    |                                                                                      |                                                                           |             |                                              |               |                    |                      |          |        |                                                                                                    |                         |
|                                   |                |               |               |                                                         |                                                                                    |                                                                                      |                                                                           |             |                                              |               |                    |                      |          |        |                                                                                                    |                         |
|                                   |                |               |               | EK (e<br>VK (t<br>Marg                                  | effektiv)<br>brutto)<br>ge: 50,42<br>Bestand<br>dest-Be<br>and<br>ellt             | ) 5,00<br>12,00<br>2 %<br>dsführung<br>stand 0<br>12<br>0                            | Warnung:                                                                  |             |                                              |               |                    |                      | \$<br>\$ | k      | <b>∔</b> €Ĩ<br>\$> ₹0                                                                                                    | onto<br>ngang           |
|                                   |                |               |               | EK (e<br>VK (t<br>Marg<br>Mino<br>Besta<br>Besta        | effektiv)<br>brutto)<br>ge: 50,42<br>Bestand<br>dest-Be<br>and<br>ellt             | ) 5,00<br>12,00<br>2 %<br>dsführung<br>stand 0<br>12<br>0                            | Warnung:<br>Auswertungsgr                                                 | ıppe        | SHOP                                         |               |                    | 0                    |          |        | ₽. Ko<br>+ Ej                                                                                                    | onto<br>ngang<br>rucken |
|                                   |                |               |               | EK (e<br>VK (t<br>Marg<br>Mino<br>Besta<br>Besta        | effektiv)<br>brutto)<br>ge: 50,42<br>Bestand<br>dest-Be<br>and<br>ellt<br>ividuali | ) 5,00<br>12,00<br>2 %<br>dsführung<br>stand 0<br>12<br>0<br>isierung =              | Warnung:<br>Auswertungsgri<br>Kurzbezeichnur                              | uppe<br>1g: | SHOP<br>Pitchgabel                           |               | 2                  | 0                    |          | ,      | נייע ביי<br>גער ביי<br>גער ביי                                                                                                    | onto<br>ngang<br>ucken  |
|                                   |                |               |               | EK (e<br>VK (t<br>Marg<br>Mino<br>Besta<br>Besta        | effektiv)<br>brutto)<br>ge: 50,42<br>Bestand<br>dest-Be<br>and<br>ellt<br>ividuali | ) 5,00<br>12,00<br>2 %<br>dsführung<br>stand 0<br>12<br>0<br>isierung =              | Warnung:<br>Auswertungsgri<br>Kurzbezeichnur                              | uppe<br>ng: | SHOP<br>Pitchgabel<br>zum Verbu              | ichen diese B | 2<br>ezeichnu      | 1<br>Ing nehmen      |          | r<br>1 | נייע אַר אַייע<br>גער אין אין אין אין אין אין אין אין אין אין                                                                          | onto<br>ngang<br>rucken |
| Einkauf                           |                |               |               | EK (e<br>VK (t<br>Marg<br>Mino<br>Besti<br>Besti<br>Ind | effektiv)<br>brutto)<br>ge: 50,4;<br>Bestand<br>dest-Be<br>and<br>ellt<br>ividuali | ) 5,00<br>12,00<br>2 %<br>dsführung<br>stand 0<br>12<br>0<br>isierung =              | Warnung:<br>Auswertungsgr<br>Kurzbezeichnur<br>Button-Text:               | uppe<br>ng: | SHOP<br>Pitchgabel<br>zum Verbu<br>Pitchfork | ichen diese B | ezeichnu           | 1<br>Ing nehmen      |          | ,      | נייע בייגע אין אין אין אין אין אין אין אין אין אין                                                                                     | onto<br>ngang<br>rucken |
| Einkauf                           | call Call      | laway         |               | EK (e<br>VK (t<br>Marg<br>Mino<br>Best<br>Best          | effektiv)<br>brutto)<br>ge: 50,43<br>Bestand<br>dest-Be<br>and<br>ellt<br>ividuali | ) 5,00<br>12,00<br>2 %<br>dsführung<br>stand 0<br>12<br>0<br>isierung ≡<br>≡ ••••    | Warnung:<br>Auswertungsgn<br>Kurzbezeichnur<br>Button-Text:<br>Farb-Text: | uppe<br>ng: | SHOP<br>Pitchgabel<br>zum Verbu<br>Pitchfork | ichen diese B | 2<br>ezeichnu      | 1<br>ing nehmen<br>3 |          | ,      | <b>₽</b> , Ko<br>+ ti<br>⊕ D                                                                                                    | onto<br>ngang<br>rucken |
| Einkauf<br>Lieferant<br>Best.Nr.: | call Call      | laway<br>Pack | kungs-Einheit | EK (e<br>VK (t<br>Marg<br>Mino<br>Best<br>Best          | effektiv)<br>brutto)<br>ge: 50,4:<br>Bestand<br>dest-Be<br>and<br>ellt<br>ividuali | 0) 5,00<br>12,00<br>2 %<br>dsführung<br>stand 0<br>12<br>0<br>isierung ≡<br>Rabatt 0 | Warnung:<br>Auswertungsgn<br>Kurzbezeichnur<br>Button-Text:<br>Farb-Text: | uppe<br>ng: | SHOP<br>Pitchgabel<br>zum Verbu<br>Pitchfork | ichen diese B | 2<br>ezeichnu<br>4 | 1<br>ing nehmen<br>3 |          | ,      | ויייגע<br>רייד פו<br>בייגע בייגע בייגע בייגע בייגע בייגע בייגע בייגע בייגע בייגע בייגע בייגע בייגע בייגע בייגע בייגע בייגע בייגע בייגע | onto<br>ngang<br>rucken |

- 1. Auswertungsgruppe: hier können Sie separate Auswertungen drucken
- 2. *Kurzbezeichnung*: eine veränderte Bezeichnung im Vergleich zu der Artikelbezeichnung z.B. für Quittungen und/oder Rechnungen

- 3. Button Text: vor allem für Schnellwahl-Buttons in der Kasse genutzt
- 4. Farb-Text: veränderter Farbtext im Vergleich zum Farbschema. Lesen Sie hier weiter

# Konfiguration

III Callaway Pitchgabel ? – 🗆 X Artikel Bestandteile ••• Erweitert X Automatik ≡ Þ 4 Artikel-Nr. call0001 0000 Fibu-Konto Beschreibung Details Konfiguration DSFinV-K Abo Preisebenen Spezial Bezeichnung Callaway Pitchgabel Kennung Priorität Gruppe ZUBE Zubehör Neu Gruppe Lösch. + <u>N</u>eu Farbschema ▼ + Neu 🎤 Bearbeiten Sichern F11 Nettopreis-Priorität Flags Größensch. ▼ + Neu 🧨 Bearbeiten 🗍 Löschen 🛛 F5 Verkauf gilt als Rangefee-Zahlung Preise / Mengen -O Artikel als Auslage bzw. TIP bewerten ▼ Einheit Stück Normal 1 Status C Kopie -> Neu Artikel als Zahlung bewerten 19,0 % kein Rabatt MwSt: Kalkulation Farben / Größenkombination + Neu F2 🗓 Löschen in Quittungen trotz Betrag 0 drucken EK (netto) 5.00 In Quittung einzeln drucken EK (effektiv) 5.00 Als Detail in zusammengesetzten VK (brutto) Artikeln ausgeben 12,00 Marge: 50,42 % in Quittungen nicht drucken Bestandsführung 🛃 <u>K</u>onto Bondruck vorher auslösen Mindest-Bestand 0 Eingang Bondruck anschliessend auslösen Bestand 12 Nach Artikel Bezahlung auslösen Bestellt 0 Drucken F8 In Tagesabschluss Details auflisten  $\equiv$ Individualisierung Verkauf sperren Einkauf sperrer Einkauf Lieferant Callaway = .... call Best.Nr.: Packungs-Einheit Rabatt 0  $\odot$ Barcode ➡ <u>E</u>nde

In der Lasche Konfiguration finden Sie weitere Einstellungs-Möglichkeiten:

Dies wird hauptsächlich in der Gastronomie benötigt, weniger im Proshop.

#### Artikel als Auslage bzw. TIP bewerten

Bewirkt, dass im Tagesabschluss dieser Betrag vom Bargeld abgezogen wird.

#### Artikel als Zahlung bewerten

Bei Artikeln, die nicht bereits durch ihren Status als Zahlart eingestellt sind, bewirkt diese Option hier, dass die Summe im Tagesabschluss bei den übrigen Zahlarten ausgewiesen wird. Bezuüglich der Verbuchung bleibt ein solcher Artikel aber eine normale (wenn auch mit negativem Vorzeichen) Umsatzbuchung.

### **DSFin-V-K**

In der Lasche **DSFin-V-K** finden Sie weitere Einstellungs-Möglichkeiten hinsichtlich der Kassensicherungs-Verordnung:

| Artikel-   Artikel-Nr.   Calleavey Pitchgabel   Kennung   Gruppe   ZUBE Zubehor   Nemal   + Neu   Bearbeiten   Größensch.   * HNu   Bearbeiten   Statustation   MwSt:   19.0 %   Kinterbing   Kinterbing   Kalkutation   MwSt:   19.0 %   Kinterbing   Kinterbing | 🛛 Callaway                                                                                                    | Pitchgabel                                                                                   |                                      |                                                                                                    |                                                                                                    |                                                                                                  | ? — 🗆 X                              |
|----------------------------------------------------------------------------------------------------|----------------------------------------------------------------------------------------------------|----------------------------------------------------------------------------------------------|--------------------------------------|----------------------------------------------------------------------------------------------------|----------------------------------------------------------------------------------------------------|--------------------------------------------------------------------------------------------------|--------------------------------------|
| Ek (effektiv) 5.00   VK (brutto) 12.00   Marge: 50.42 %   Bestandsführung   Mindest-Bestand   0   Bestand   12   Bestand   12   Bestand   12   Bestellt   0   Individualisierung   Individualisierung Einkauf Lieferant cali Callaway Einkauf                                                                                                    | Artikel<br>Artikel-Nr.<br>Bezeichnung<br>Gruppe<br>Farbschema<br>Größensch.<br>Preise / Meng<br>Status<br>Kalkulation<br>Farben / Größ | cali0001 0000<br>Caliaway Pitchgabel<br>ZUBE Zubehör<br>Inne<br>Normal<br>Senkombination + N | ▼ Einheit<br>MwSt:<br>Ieu F2 ⑪ Lösch | Fibu-Konto:<br>Kennung<br>Neu Gruppe<br>+ Neu<br>+ Neu<br>19,0 %<br>en<br>EK (netto)                     | Lösch.<br>* Bearbeiten<br>* Bearbeiten<br>Stück<br>kein Rabatt<br>5,00                                                                                                    |                                                                                                  | f                                    |
| Best.Nr.: Packungs-Einheit Rabatt 0                                                                                                    | Einkauf<br>Lieferant<br>Best.Nr.:<br>Barrode:                                                                                          | call Callaway                                                                                | Packungs-Einheit                     | EK (effektiv<br>VK (brutto)<br>Marge: 50,4<br>I Bestar<br>Mindest-Bø<br>Bestand<br>Bestellt<br>Individua | () 5,00<br>12,00<br>12,000<br>12,00<br>12,000<br>12,000<br>12,0 | - Beschreibung: Währung:  MWST-Änderung  Alle Artikel der Buchung als Außerhausverkauf markieren | ♣ Konto<br>♣ Eingang<br>♣ Drucken F8 |

Bitte beachten Sie hier die gesetzlichen Vorschriften zur Kassensicherungs-Verordnung, die es seit 2020 gibt. Die notwendigen Informationen zur Eingabe lesen Sie hier:Kasse

### Automatik

In der Lasche **Automatik** finden Sie die Einstellungen für die Greenfee-Automatiken:

| Erwachsene Sonn/Feiertags                                                                  |                                                                                                    |                                                                                                    | ? — 🗆 🗙                                            |
|--------------------------------------------------------------------------------------------|----------------------------------------------------------------------------------------------------|----------------------------------------------------------------------------------------------------|----------------------------------------------------|
| Artikel<br>Artikel-Nr. es 0000<br>Bezeichnung Envechene Sono/Felerzer                      | Fibu-Konto:                                                                                                    | •••Erweitert Automatik<br>Bestimmen Sie hier den Automatik-Filter für den Artikel:                                                                                                    | ₂                                                  |
| Gruppe GF Greenfee<br>Farbschema                                                           | <ul> <li>Neu Gruppe</li> <li>Lösch.</li> <li>+ Neu</li> <li>Bearbeiten</li> </ul>                                                                                                    | Erwachsene Sonn/Feiertags Gefülltes Info-Feld:                                                                                                    | + <u>N</u> eu<br>✓ <u>S</u> ichern F11             |
| Größensch.<br>– Preise / Mengen –                                                          |                                                                                                    | ▼                                                                                                    | Dischen F5                                         |
| Status Normal T Einheit<br>Kalkulation MwSt:<br>Farben / Größenkombination + Neu F2 I Löss | 1         Stück           19,0         %         kein Rabatt           hen         EK (netto)         0,00           EK (effektiv)         0,00           VK (brutto)         80,00           Marge: 100,00 %         % | Mitglied/Gast:     nur Gäste       Geschlecht:                                                                                                    |                                                    |
| Einkauf                                                                                    | Bestandsführung<br>Mindest-Bestand<br>Bestand<br>Bestellt<br>Individualisierung                                                                                                    | Tage:       Mo       Di       Mi       Do       Fr       Image: Constraint of the state of the state o | Sa 🗹 So 🕞 Konto<br>CO:00<br>C: Drucken F8<br>chiag |
| Best.Nr.: Packungs-Einheit<br>Barcode:                                                     | Rabatt 0                                                                                                    |                                                                                                    | <b>⊡</b> <u>E</u> nde                              |

Hier definieren Sie eine pauschale, automatische Artikelzuordnung für eine bestimmte Personengruppe. Dies wird weniger für den Proshop benötigt, eher für Greenfeebuchungen. Bitte lesen Sie die Beschreibung hier: Greenfee-Artikel

## Bestandteile

Mit dieser Funktion **Bestandteile** können Sie zusammengesetzte Artikel kreieren, wie z.B. einen Artikel Trainerstunde, der sich aus einem Rangefee und einem Betrag Trainierstunde zusammensetzt.

| stikel Mr    | heni 0000      |         | Fibu Kee                                                                                                    |                                                                                                    |                                                  | ••• Erweitert                                                       |                                                                 | Auto                                                                     | omatik                                               |                                               | Bestand                    | teile                                        |      |                                                           |         |
|--------------|----------------|---------|----------------------------------------------------------------------------------------------------|----------------------------------------------------------------------------------------------------|--------------------------------------------------|---------------------------------------------------------------------|-----------------------------------------------------------------|--------------------------------------------------------------------------|------------------------------------------------------|-----------------------------------------------|----------------------------|----------------------------------------------|------|-----------------------------------------------------------|---------|
| Artikel-INF. | prai 0000      |         | FIDU-KON                                                                                                    | 10:                                                                                                    |                                                  | Trainer-Stund                                                       | le                                                              |                                                                          |                                                      |                                               |                            |                                              |      | • •                                                       |         |
| sezeichnung  | Trainer-Stunde |         | Kennung                                                                                                    |                                                                                                    |                                                  |                                                                     |                                                                 |                                                                          |                                                      |                                               |                            |                                              |      | 1                                                         |         |
| sruppe       | PROS Pros      |         | Neu Grup                                                                                                    | ppe L                                                                                                    | .ösch.                                           | 1 r                                                                 | 0000                                                            | Range-                                                                   | Fee                                                  |                                               |                            | 10,                                          | 00   | + Neu                                                     |         |
| arbschema    |                |         | r + Neu                                                                                                    | /* E                                                                                                    | Bearbeiten                                       | 1 tra                                                               | 9i 1                                                            | Trainer                                                                  | r-Stunde                                             |                                               |                            | 60,                                          | .00  | ✓ Sichern                                                 | h       |
| rößensch.    |                | •       | r + Neu                                                                                                    | / E                                                                                                    | Bearbeiten                                       |                                                                     |                                                                 |                                                                          |                                                      |                                               |                            |                                              |      |                                                           |         |
| reise / Meng | gen            |         |                                                                                                    |                                                                                                    |                                                  |                                                                     |                                                                 |                                                                          |                                                      |                                               |                            |                                              |      | Lösche                                                    | n       |
| atus         | Normal         | Einheit | 1                                                                                                    | Stück                                                                                                    | •                                                |                                                                     |                                                                 |                                                                          |                                                      |                                               |                            |                                              |      | C Kopie                                                   | >       |
| alkulation   |                | MwSt:   | 0,0 %                                                                                                    | kein R                                                                                                   | Rabatt                                           |                                                                     |                                                                 |                                                                          |                                                      |                                               |                            |                                              |      |                                                           |         |
|              |                |         | EK (ne                                                                                                    | etto)                                                                                                    | 0,00                                             |                                                                     |                                                                 |                                                                          |                                                      |                                               |                            |                                              |      |                                                           |         |
|              |                |         | EK (ne<br>EK (eff<br>VK (br<br>Marge<br>Bestar<br>Bestar                                                                            | etto)<br>(fektiv)<br>(rutto)<br>e: 100,00 %<br>Restandsfühn<br>est-Bestand<br>nd                         | 0,00<br>0,00<br>70,00<br>ung                     | + Neu<br>(2) Kopieren<br>Verkaufswei                                | F9<br>rt auf die E                                              | ✓ <sup>*</sup> Edit<br>F6<br>Bestandteile v                              | F7<br>▶ Einfüge<br>verteilt einzel                   | D Entfernen<br>n<br>In buchen                 | F5<br>∲, F6                | ∱ <u>h</u> öher<br>↓ tiefer                  | ×    | <mark>∦</mark> ∧ <u>K</u> onto<br>➡ Eingan                | g       |
|              |                |         | EK (ne<br>EK (eff<br>VK (br<br>Marge<br>Barge<br>Bestar<br>Bestar<br>Indiv                                                          | etto)<br>fektiv)<br>rutto)<br>e: 100,00 %<br>iestandsführu<br>est-Bestand<br>nd<br>lit<br>vidualisierung | 0,00<br>0,00<br>70,00<br>ung<br>0<br>0           | + Neu<br>C Kopieren<br>Verkaufswei<br>Einzelbons<br>Individuel      | F9<br>rt auf die E<br>s für jeden<br>le Abfrage                 | F6<br>F6<br>Bestandteile v<br>Bestandteil<br>beim Verkau                 | F7<br>Finfüge<br>verteilt einzel<br>f                | III Entfernen<br>n<br>n buchen<br>Nach Mwst   | F5<br>& F6<br>t. in Quitte | ↑ <u>h</u> öher<br>↓ tjefer<br>ungen aufteik | • n  | 🛃 Konto<br>🕂 Eingan<br>🖶 Drucke                           | g       |
| nkauf        |                |         | EK (ne<br>EK (eff<br>VK (br<br>Marge<br>B<br>B<br>B<br>B<br>B<br>B<br>B<br>B<br>B<br>B<br>B<br>B<br>B<br>B<br>B<br>B<br>B<br>B<br>B | etto)<br>fektiv)<br>uruto)<br>et: 100,00 %<br>lestandsfühn<br>est-Bestand<br>nd<br>lit<br>vidualisierung | 0.00<br>0.00<br>70.00<br>ung<br>0<br>0<br>8<br>= | + Neu C Kopieren Verkaufswei Einzelbons Individuel Falls dieser Art | F9<br>rt auf die E<br>s für jeden<br>le Abfrage<br>ikel eine al | F6<br>F6<br>Bestandteile v<br>Bestandteil<br>beim Verkau<br>bweichende f | F7<br>Finfüge<br>rerteilt einzel<br>f<br>Mengen-Eint | Entfernen n buchen Nach Mwst heit beinhaltet: | F5<br>슈 F6<br>t. in Quitte | ↑ <u>h</u> öher<br>↓ jiefer                  | en v | <ul> <li>Konto</li> <li>Eingan</li> <li>Drucke</li> </ul> | g<br>:n |

Es müssen hier zwei "Basis-Artikel" und ein zusammengesetzter Artikel angelegt werden. Bitte achten Sie auf die entsprehende Mehrwertsteuer. Eventuell haben die Basis-Artikel dann die Mehrwertsteuer und der Hauptartikel 0 % Mwst.

Desweiteren kann dies auch genutzt werden um Bestände von Artikeln führen, die einzeln vorliegen, jedoch in unterschiedlichen Packgrößen verkauft werden. Zum Beispiel Lakeballs: Hierfür legen Sie zwei Artikel an. Zum einen den Einkaufsartikel mit Bestandsführung, hier können Sie unterschiedliche Mengen einkaufen, z.B. 500, 1000 oder auch 2500 Stück. Bei dem Verkaufsartikel legen Sie die unterschiedlichen Verkaufsgrößen an z.B. 5, 10 oder 30 Stück. Nun legen Sie für jede Verkaufsgröße fest, wieviel vom Einkaufsartikel abgebucht werden soll.

Der Lakeball Lager Artikel sieht so aus:

| rtikel-Nr                    | 13ke 0000           |                   | Eibu-Konto:                                                                                                    | ••• Erweitert                                                                                                    | X Automatik                                                                                                    | Best                                                                    | andteile                                                                 | ( ≡                                                         |
|------------------------------|---------------------|-------------------|----------------------------------------------------------------------------------------------------|----------------------------------------------------------------------------------------------------|----------------------------------------------------------------------------------------------------|-------------------------------------------------------------------------|--------------------------------------------------------------------------|-------------------------------------------------------------|
| and charles                  | lake 0000           |                   | Kanaung                                                                                                    | Lakeball Lager                                                                                                    |                                                                                                    |                                                                         |                                                                          |                                                             |
| ezeichnung                   | Lakebali Lager      |                   | Kennung                                                                                                    |                                                                                                    |                                                                                                    |                                                                         |                                                                          | -h Neu                                                      |
| auppe                        | DALL Dalle          | ×                 | Neu Gruppe Losch.                                                                                                    |                                                                                                    |                                                                                                    |                                                                         |                                                                          | -1- 17co                                                    |
| aroschema                    |                     | Y                 | - Neu Bearbeit                                                                                                    |                                                                                                    |                                                                                                    |                                                                         |                                                                          | <u>A</u> ndern                                              |
| rolsensch.                   |                     | Ψ                 | + Neu / Bearbeit                                                                                                    |                                                                                                    |                                                                                                    |                                                                         |                                                                          |                                                             |
| reise / Menge                | en                  |                   |                                                                                                    |                                                                                                    |                                                                                                    |                                                                         |                                                                          | E coschen                                                   |
| tatus                        | Versteckt 👻 Eir     | nheit             | 1 Packung                                                                                                    |                                                                                                    |                                                                                                    |                                                                         |                                                                          | ( Kopie <u>-</u> > N                                        |
| alkulation                   | M                   | wSt:              | 0,0 % kein Rabatt                                                                                                    |                                                                                                    |                                                                                                    |                                                                         |                                                                          |                                                             |
| arben / Größe                | enkombination - Neu | 🗍 L <u>ö</u> sche | en                                                                                                    |                                                                                                    |                                                                                                    |                                                                         |                                                                          |                                                             |
|                              |                     |                   |                                                                                                    |                                                                                                    |                                                                                                    |                                                                         |                                                                          |                                                             |
|                              |                     |                   | EK (netto) 0,00                                                                                                    |                                                                                                    |                                                                                                    |                                                                         |                                                                          |                                                             |
|                              |                     |                   | EK (netto) 0,00<br>EK (effektiv) 0,00                                                                                                    |                                                                                                    |                                                                                                    |                                                                         |                                                                          |                                                             |
|                              |                     |                   | EK (netto)         0,00           EK (effektiv)         0,00           VK (brutto)         0,00                                                                                                    |                                                                                                    |                                                                                                    |                                                                         |                                                                          |                                                             |
|                              |                     |                   | EK (netto)         0,00           EK (effektiv)         0,00           VK (brutto)         0,00           Marge: 0,00 %         0                                                                                                    |                                                                                                    | A <sup>®</sup> Edir                                                                                                    | Till Entfaman                                                           | ▲ hāber                                                                  |                                                             |
|                              |                     |                   | EK (netto)     0,00       EK (effektiv)     0,00       VK (brutto)     0,00       Marge: 0,00 %        Ø Bestandsführung                                                                                                    | -+ Neu                                                                                                    | €dit                                                                                                    | Entfernen                                                               | ↑ <u>h</u> öher                                                          | 2, Konto                                                    |
|                              |                     |                   | EK (netto)     0,00       EK (effektiv)     0,00       VK (brutto)     0,00       Marge: 0,00 %     Ø       Ø Bestandsführung     Mindest-Bestand                                                                                                    | -+ Neu                                                                                                    | ✓ Edit ► Eįnfūį                                                                                                    | Entfernen                                                               | ↑ <u>h</u> öher<br>↓ jiefer                                              | €, Konto                                                    |
|                              |                     |                   | EK (netto)     0,00       EK (effektiv)     0,00       VK (brutto)     0,00       Marge: 0,00 %     Bestandsführung       Mindest-Bestand     0       Bestand     1000                                                                                | + Neu                                                                                                    | ✓ Edit                                                                                                    | Entfermen gen ttelle nur Warenbewegu                                    | ↑ <u>h</u> ôher<br>↓ jiefer                                              | ♣, Konto<br>+ Eingang                                       |
|                              |                     |                   | EK (netto) 0,00<br>EK (effektiv) 0,00<br>VK (brutto) 0,00<br>Marge: 0,00 %<br>☞ Bestandsführung<br>Mindest-Bestand 0<br>Bestand 1000<br>Bestellt 0                                                                                                    | + Neu C Kopieren Verkaufswert im Hauptar Einzelbons für jeden Br                                                                                                    | Edit<br>Edit<br>tikel buchen, Bestand<br>estandteil                                                                                                    | Entfernen gen ttelle nur Warenbewegu     Nach Mwst. in Qi               | ↑ <u>h</u> öher<br>↓ jiefer<br>mg v<br>uittungen aufteilen               | ♣/ Konto<br>+ Eingang                                       |
|                              |                     |                   | EK (netto) 0,00<br>EK (effektiv) 0,00<br>VK (brutto) 0,00<br>Marge: 0,00 %<br>✓ Bestandsführung<br>Mindest-Bestand 0<br>Bestand 1000<br>Bestellt 0                                                                                                    | Neu     Kopieren      Verkaufswert im Hauptar     Einzelbons für jeden Br     Individuelle Abfrage be                                                                                                    | Edit Elnfüg tikel buchen, Bestanc estandteil im Verkauf                                                                                                    | Entfermen gen stelle nur Warenbewegu Nach Mwst. in Qi                   | ↑ <u>h</u> öher<br>↓ ţiefer<br>wing v<br>uittungen aufteilen             | <ul> <li>Konto</li> <li>Eingang</li> <li>Drucken</li> </ul> |
|                              |                     |                   | EK (netto)       0,00         EK (effektiv)       0,00         VK (brutto)       0,00         Marge: 0,00 %           Ø Bestandsführung           Mindest-Bestand           Bestand        1000          Bestalt        0          Individualisierung | Neu     Kopieren      Verkaufswert im Hauptat     Einzelbons für jeden Be     Individuelle Abfrage be                                                                                                    | Edit<br>Einfüg<br>tikel buchen, Bestanc<br>estandteil<br>im Verkauf                                                                                                    | Entfermen gen dtelle nur Warenbewegu     Nach Mwst. in Qi               | ↑ <u>h</u> öher<br>↓ jiefer<br>ung                                       | <ul> <li>Konto</li> <li>Eingang</li> <li>Drucken</li> </ul> |
| ıkauf                        |                     |                   | EK (netto) 0,00<br>EK (effektiv) 0,00<br>VK (brutto) 0,00<br>Marge: 0,00 %<br>✓ Bestandsführung<br>Mindest-Bestand 0<br>Bestand 1000<br>Bestellt 0                                                                                                    | Neu     Kopieren      Verkaufswert Im Hauptan      Einzelbons für jeden Be      Individuelle Abfrage be      Falls dieser Artikel eine abw                                                                               | Edit<br>Edit<br>Einfül<br>tikel buchen, Bestand<br>estandteil<br>im Verkauf<br>reichende Mengen-Ein                                                                     | Entfernen gen  teile nur Warenbewegu Nach Mwst. in Qu nheit beinhaltet: | ↑ <u>h</u> öher<br>↓ jiefer<br>uittungen aufteilen                       | ♣, Konto ♣ Eingang                                          |
| 1kauf                        |                     |                   | EK (netto) 0,00<br>EK (effektiv) 0,00<br>VK (brutto) 0,00<br>Marge: 0,00 %<br>✓ Bestandsführung<br>Mindest-Bestand 00<br>Bestand 1000<br>Bestellt 0<br>Individualisierung                                                                             | Neu     Kopieren      Verkaufswert Im Hauptan     Einzelbons für jeden Be     Individuelle Abfrage be      Falls dieser Artikel eine abw     Dieser Artikel be     (beispielsweise i                                     | Edit<br>Edit<br>Elinfüt<br>tikel buchen, Bestanc<br>estandteil<br>einverkauf<br>eichende Mengen-Ein-<br>einhaltet:<br>bei Gestänken kann m                              | teile nur Warenbewegu<br>Nach Mwst. in Qu<br>heit beinhaltet:           | ↑ <u>h</u> öher<br>↓ ţiefer<br>uittungen aufteilen                       | <ul> <li>Lonto</li> <li>Lingang</li> <li>Drucken</li> </ul> |
| nkauf<br>eferant<br>est.Nr.: | Packungs            | ış-Einheit        | EK (netto) 0,00<br>EK (effektiv) 0,00<br>VK (brutto) 0,00<br>Marge: 0,00 %<br>✓ Bestandsführung<br>Mindest-Bestand 00<br>Bestand 1000<br>Bestellt 0<br>Individualisierung                                                                             | Neu     Kopieren     Verkaufswert Im Hauptan     Einzelbons für jeden Be     Individuelle Abfrage be     Falls dieser Artikel eine abw     Dieser Artikel eine abw     Dieser Artikel bei Einzelbonseise Flaschen führen | Edit<br>Edit<br>Elinfül<br>rtikel buchen, Bestanc<br>estandteil<br>einverkauf<br>reichende Mengen-Ein-<br>einhaltet:<br>bei Getränken kann m<br>n und hier für den Arti | telle nur Warenbewegu<br>Nach Mwst. in Qu<br>heit beinhaltet:           | <u>h</u> öher     ↓ jiefer  ing     uittungen aufteilen  s Anzahl lasche | Lonto<br>+ Eingang<br>Brucken                               |

#### Der Lakeball Artikel sieht so aus:

| Artikel-Nr                     | lb 0001                 | Fibu-Konto:                      | ••• Erweitert Kutomatik                                                                                                    | Bestandteile                                                                                                    | ( =                  |
|--------------------------------|-------------------------|----------------------------------|----------------------------------------------------------------------------------------------------|----------------------------------------------------------------------------------------------------|----------------------|
| Bezeichnung                    | Lakehall                | Kennung                          | Lakeball - 5 Stück                                                                                                    |                                                                                                    |                      |
| Gruppe                         | RALL Balle              | Neu Gruppe                       |                                                                                                    |                                                                                                    | - Neu                |
| Earbschema                     | DALL Dalle              | Neu Gruppe     Cosch.            | 5 lake 0000 Lakeball Lager                                                                                                    | 10,                                                                                                    | ,00                  |
| Crößensch                      |                         | - Neu Dearbeiten                 |                                                                                                    |                                                                                                    | <u>Andern</u>        |
| aroiseriscii.                  | LAKE Lakeballs          | - Neu Bearbeiten                 |                                                                                                    |                                                                                                    | 101 Löschen          |
| Preise / Menge                 | en                      |                                  |                                                                                                    |                                                                                                    |                      |
| itatus                         | Normal 👻 Einheit        | 1 Packung 👻                      |                                                                                                    |                                                                                                    | C Kopie <u>-</u> > N |
| alkulation                     | MwSt:                   | 19.0 % kein Rabatt               |                                                                                                    |                                                                                                    |                      |
| arben / Größ                   | enkombination + Neu 📋 L | <u>ö</u> schen                   |                                                                                                    |                                                                                                    |                      |
| 5 Stück                        | 10,00                   | 0,00 EK (netto) 5,00             |                                                                                                    |                                                                                                    |                      |
| 10 Stück                       | 19,00                   | 0,00 EK (effektiv) 5,00          |                                                                                                    |                                                                                                    |                      |
| 30 Stück                       | 26,00                   | 0,00 VK (brutto) 10,00           |                                                                                                    |                                                                                                    |                      |
|                                |                         | Marge: 40,50 %                   |                                                                                                    |                                                                                                    |                      |
|                                |                         | Bestandsführung                  | Neu 🦯 Edit                                                                                                    | 🗍 Entfernen                                                                                                    | Se Konto             |
|                                |                         | Mindest-Bestand                  | C Kopieren > Einf                                                                                                    | ügen 🚽 tiefer                                                                                                    |                      |
|                                |                         | Bestand 0                        |                                                                                                    |                                                                                                    | + Eingang            |
|                                |                         |                                  | Verkaufswert im Hauptartikel buchen, Besta                                                                                                    | ndteile nur Warenbewegung                                                                                                    | <b>T</b>             |
|                                |                         | Bestellt 0                       |                                                                                                    |                                                                                                    |                      |
|                                |                         | Bestellt 0                       | Einzelbons für jeden Bestandteil                                                                                                    | Nach Mwst. in Quittungen aufteile                                                                                            | en 🔒 Drucken         |
|                                |                         | Bestellt 0                       | Einzelbons für jeden Bestandteil                                                                                                    | Nach Mwst. in Quittungen aufteile                                                                                            | en 🔂 Drucken         |
|                                |                         | Bestellt 0                       | Einzelbons für jeden Bestandteil Individuelle Abfrage beim Verkauf Falls dieser Artikel eine abweichende Mengen-E                                                                                                  | Nach Mwst. in Quittungen auftelik                                                                                            | en 🔒 Drucken         |
| nkauf                          |                         | Bestellt 0 Individualisierung    | Einzelbons für jeden Bestandtell Individuelle Abfrage beim Verkauf Falls dieser Artikel eine abweichende Mengen-E Dieser Artikel beinhaltet:                                                                       | Nach Mwst. In Quittungen aufteli                                                                                             | en 🖶 Drucken         |
| inkauf                         |                         | Bestellt 0 Individualisierung    | Einzelbons für jeden Bestandtell Individuelle Abfrage beim Verkauf Falls dieser Artikel eine abweichende Mengen-E Dieser Artikel beinhaltet: (beispielsweise bei Getränken kann                                    | Nach Mwst. In Quittungen aufteli<br>inheit beinhaltet:<br>man diese im Bestand als Anzahl                                    | en 🖶 Drucken         |
| inkauf<br>ieferant<br>est.Nr.: | Packungs-Einhe          | Bestellt 0<br>Individualisierung | Einzelbons für jeden Bestandtell Individuelle Abfrage beim Verkauf Falls dieser Artikel eine abweichende Mengen-E Dieser Artikel beinhaltet: (beispielsweise bei Getränken kann Flaschen führen und hier für den A | Nach Mwst. In Quittungen aufteli<br>inheit beinhaltet:<br>man diese im Bestand als Anzahl<br>tikel angeben, dass die Flasche | en 🖶 Drucken         |

# Hierbei ist auf die Mehrwertsteuer und die korrekte Einstellung **Verkaufswert im Hauptartikel buchen, Bestandteile nur Warenbewegung** zu achten.

Über den Button **Neu** wählen Sie den Einkaufsartikel aus.

| ••• | Erweitert  |         |      | 2     | Auto   | matil  | k      |   |          | ¢۵ | estand | teile            |       |  |
|-----|------------|---------|------|-------|--------|--------|--------|---|----------|----|--------|------------------|-------|--|
| ſ   | Lakeball - | 5 Stück | ¢    |       |        |        |        |   |          |    |        |                  |       |  |
|     |            |         |      |       |        |        |        |   |          |    |        |                  |       |  |
|     | 5          | lake    | 0000 | L     | .akeba | II Lag | er     |   |          |    |        |                  | 10,00 |  |
|     |            |         |      |       |        |        |        |   |          |    |        |                  |       |  |
|     |            |         |      |       |        |        |        |   |          |    |        |                  |       |  |
|     |            |         |      |       |        |        |        |   |          |    |        |                  |       |  |
|     |            |         |      |       |        |        |        |   |          |    |        |                  |       |  |
|     |            |         |      |       |        |        |        |   |          |    |        |                  |       |  |
|     |            |         |      |       |        |        |        |   |          |    |        |                  |       |  |
|     |            |         |      |       |        |        |        |   |          |    |        |                  |       |  |
|     |            |         |      |       |        |        |        |   |          |    |        |                  |       |  |
|     |            |         | ,    |       |        |        |        |   |          |    |        |                  |       |  |
|     |            |         |      |       |        |        |        |   |          |    |        |                  |       |  |
| 1   |            | 1       |      |       |        |        |        |   |          |    |        |                  |       |  |
|     | + Neu      |         | F9   | /* Ec | lit    |        | - F7   | Û | Entferne | n  | F5     | <u>↑ h</u> ö     | her   |  |
|     | C Kopier   | en      |      |       | F6     | )⊧ E   | infüge | n |          | 4  | F6     | $\downarrow$ tie | fer   |  |
|     |            |         |      |       |        |        |        |   |          |    |        |                  |       |  |

| Artikel-Bestandteil                                                                                                    |                   |
|----------------------------------------------------------------------------------------------------|-------------------|
| Bestandteil, aus dem der Artikel zusammengesetzt ist:   Folgeartikel, der als Ergänzung vorgeschlagen wird:   Artikel: 2 lake Lakeball Lager   Menge im Gesamtartikel / Anzahl beim Folgeartikel:   3 5,000   Ø 5,000   Ø Artikel-Einheit berücksichtigen   Wert-Anteil am Gesamtwert:   Absoluter Wert des Anteils   Ø Fixpreis (keine Preisanpassung bei Rabatten) | ✓ OK<br>★ Abbruch |

- 1. Lassen Sie die Markierung auf "Bestandteil, aus dem der Artikel zusammengesetzt ist".
- 2. Wählen Sie Ihren Einkaufsartikel aus.
- 3. Bestimmen Sie die Menge, die vom Bestand des Einkaufsartikel beim Verkauf abgezogen werden soll.
- 4. Wenn Sie hier nichts eintragen, wird der VK-Preis des Verkaufsartikels verwendet.

Diese Bestandteile lassen sich jeden Unterartikel separat einstellen.

# Bestandteile drucken auf Rechnung aus dem OP Bereich

| Menū Mit             | Bestandteilen             |                                                                                                    |                                                                                                    |                                                                                                    |                                                                 |                     | ? — 🗆              |
|----------------------|---------------------------|----------------------------------------------------------------------------------------------------|----------------------------------------------------------------------------------------------------|----------------------------------------------------------------------------------------------------|-----------------------------------------------------------------|---------------------|--------------------|
| rtikel               |                           |                                                                                                    |                                                                                                    | No. of the second second                                                                                 | 0-                                                              |                     |                    |
| rtikel-Nr.           | menü 0000                 | Fibu-Konto:                                                                                            | *** Erweitert                                                                                                    | Automatik                                                                                                | ¢ <sup>™</sup> Bestandi                                         | teile               |                    |
| ezeichnung           | Menü Mit Bestandteilen    | Kennung                                                                                                | Menü Mit Bestandteilen                                                                                             |                                                                                                    |                                                                 |                     |                    |
| ruppe                | G-A Getränke, alkoholfrei | <ul> <li>Neu Gruppe Lösch.</li> </ul>                                                                  | 1 000021010000                                                                                                    | Tomatancrama-Sun                                                                                         | ~                                                               | 12.56               | <u>+ N</u> eu      |
| rbschema             |                           | ▼                                                                                                    | 1 000021010000                                                                                                    | Rinds-Medaillons -                                                                                       | pe<br>bleu / rot                                                | 32.44               | / Cichara          |
| ößensch.             | GETR Getränke             | ▼                                                                                                    | 1 000023020001                                                                                                    | Kinds-Wedanions -                                                                                        | bieu / iot                                                      | 32.44               |                    |
|                      |                           |                                                                                                    |                                                                                                    |                                                                                                    |                                                                 |                     | 🗍 Löschen          |
| eise / Menge<br>atus | Normal 👻 Einheit          | 1 Stück 👻                                                                                              |                                                                                                    |                                                                                                    |                                                                 |                     | C Kopie ->         |
| lkulation            | MwSt:                     | 19.0 % kein Rabatt                                                                                     |                                                                                                    |                                                                                                    |                                                                 |                     |                    |
|                      |                           | VK (brutto) 45.00<br>Marge: 100.00 %<br>Bestandsführung<br>Mindest-Bestand<br>Bestand -2<br>Bestellt 0 | + Neu F9<br>C Kopieren                                                                                             | ▶ Edit F7<br>F6 ▶ Einfüger<br>andteile verteilt einzeln                                                  | Dentfernen FS<br>아 슈 F6                                         | ↑ höher<br>↓ jiefer | ♣, Konto ♣ Eingang |
|                      |                           |                                                                                                    | Verkaufswert im Hauptar<br>Verkaufswert auf die Best<br>Bestandteile beim Verkau<br>Fails dieser Artikel eine abwe | tikel buchen, Bestandte<br>tandteile verteilt einzelr<br>ifsvorgang komplett ab<br>eicnende mengen-Einne | tile nur Warenbewegung<br>n buchen<br>trennen<br>tr beinnäitet: |                     | Drucken            |
| INdui                |                           | =                                                                                                    | (beispielsweise b                                                                                                  | ornaltet:<br>bei Getränken kann mar                                                                      | diese im Bestand als Anz                                        | ahl                 |                    |
| eferant<br>ist.Nr.:  | Packungs-Einheit          | Rabatt 0                                                                                               | Flaschen führen<br>beispielsweise >                                                                                | und hier für den Artike<br>> 0,75 Liter << enthält.)                                                     | l angeben, dass die Flasch                                      | e                   | 5.4.4              |

Informationen über weitere Benutzung der Artikel - Bestandteile lesen Sie hier bestandteile

- 1. Verkaufswert in hauptartikel buchen, Besatndteile nur Warenbewegung wird nur die Bezeichnung auf der Rechung gedruckt
- 2. Verkaufswert auf Bestandteile verteilt einzeln buchen wird nur die Bezeichnung auf der Rechung gedruckt
- 3. Bestandteile beim Verkaufsvorgang komplett abtrennen Bestandteile werden auf der Rechnung gedruckt

| Leistungsart                    | MwSt.  | Brutto/€ |
|---------------------------------|--------|----------|
| Paul Member                     |        |          |
| 16.09.22 Beleg BISTRO-43 🛛 👩 👩  |        | 45.00    |
| 1 Menü Mit Bestandteilen 🤍 🦊    | 19.0%  | 45.00    |
| 16.09.22 Beleg BISTRO-44 🦳 👝    |        | 45.00    |
| 1 Menü Mit Bestandteilen 🛛 🧲    | 19.0%  | 45.00    |
| 16.09.22 Beleg BISTRO-45        |        | 45.00    |
| 1 Tomatencreme-Suppe            | 19.0%  | 12.56    |
| 1 Rinds-Medaillons - bleu / rot | 19.0%  | 32.44    |
| enthaltene Mwst. 19.0%: € 21.55 | 113.45 | 135.00   |

# Handhabung der Farbangabe von Lieferanten

Die Farbbezeichnung variiert von Jahr zu Jahr und ist sehr vielfältig. Damit die Liste der Farben nicht aus dem Ruder läuft, bitten wir Sie, wie folgt vorzugehen.

Erstellen Sie eine Liste aller Grundfarben inkl. möglicher Musterung. Bei grossen Shops kann es Sinn machen, hell und dunkel in die Bezeichnung einzubeziehen (z.B. Hellblau und Dunkelblau) Diese Liste sollte im Idealfall maximal 20 Einträge lang sein. Hier ein Beispiel:

| Schema bearb  | eiten     |                   |           |  |
|---------------|-----------|-------------------|-----------|--|
| E             | Bestimmer | n Sie das Schema: | 🗸 ок      |  |
| Kurzkennung:  | FAR       |                   | X Abbruch |  |
| Bezeichnung:  | Grundfa   | rben              |           |  |
|               |           |                   |           |  |
| Neuer Eintrag |           |                   |           |  |
|               | Code      | Wert              |           |  |
|               | 01        | Gelb              |           |  |
|               | 02        | Orange            |           |  |
| Edit F7       | 03        | Rot               |           |  |
| III Löschen   | 04        | Pink/Rosa         |           |  |
|               | 05        | Violett           |           |  |
|               | 06        | Hellblau          |           |  |
|               | 07        | Dunkelblau        |           |  |
|               | 08        | Navy              |           |  |
|               | 09        | Dunkelgrün        |           |  |
|               | 10        | Hellgrün          |           |  |
|               | 11        | Braun             |           |  |
|               | 12        | Beige             |           |  |
|               | 13        | Weiss             |           |  |
|               | 14        | Schwarz           |           |  |
|               | 15        | Farbig            |           |  |
|               | 16        | Gepunktet         |           |  |
|               | 17        | Gestreift         |           |  |
|               |           |                   |           |  |
|               |           |                   |           |  |
|               |           |                   |           |  |
|               |           |                   |           |  |
|               |           |                   |           |  |

Jede fantasievolle Farbangabe der Lieferanten kann so einem Grundton zugeordnet werden. (Das erleichtert eine eventuelle Statistik nach Beliebtheit der Farben im Verkauf.)

Erstellen Sie nun den Artikel in dem Sie die Ware nach Lieferschein eingeben und speichern diesen:

| Artikel ———             |                         |       |             |                   |                    |      |  |
|-------------------------|-------------------------|-------|-------------|-------------------|--------------------|------|--|
| Artikel-Nr.             | 00000002 0111           |       | Fibu-Konto: |                   |                    |      |  |
| Bezeichnung             | Pullover                |       |             | Kennung           |                    |      |  |
| Gruppe                  | AD Accessoires Damen 👻  |       | Neu Gruppe  | Lösch.            |                    |      |  |
| Farbschema              | FAR1 Grundfarben <      |       |             | Edit •••• Details |                    |      |  |
| Größensch.              | KLEI Kleidergrößen 👻    |       | Edit        | ••• Details       |                    |      |  |
| Preise / Menger         | ۱                       |       |             |                   |                    |      |  |
| Status                  | us Normal 🚽 Einh        |       |             |                   | 1 Stück            |      |  |
| Kalkulation             | MwSt: 8.1 % kein Rabatt |       |             |                   |                    |      |  |
| Farben / Größe          | nkombination            | + Neu | Û           | L <u>ö</u> sche   | n                  |      |  |
| Gelb - S                |                         |       | 0.00        | 0.00              | EK (netto)         | 0.00 |  |
| Gelb - M                |                         |       | 0.00        | 0.00              | EK (effektiv) 0.00 |      |  |
| Gelb - ML               |                         |       | 0.00        | 0.00              | VK (brutto) 0.00   |      |  |
| Hellblau - S            |                         |       | 0.00        | 0.00              | Marge: 0.00 %      |      |  |
| Hellblau - M            |                         | 0.00  | 0.00        | Bestands          | Bestandsführung    |      |  |
| Hellblau - ML           |                         | 0.00  | 0.00        | Mindest-Besta     | and                |      |  |
| Braun - S               |                         | 0.00  | 0.00        | Bestand           | 0                  |      |  |
| Braun - S               | Braun - M               |       | 0.00        | 0.00              | Bestellt           | 0    |  |
| Braun - M               |                         |       |             |                   |                    |      |  |
| Braun - M<br>Braun - ML |                         |       | 0.00        | 0.00              | _                  |      |  |

In der rechten Hälfte des Fenster im Reiter Beschreibung kommt nun das Feld Farb-Text zum Zug. Hier wird die Farbe des Lieferanten eingegeben.....

| III Pullover           |                    |               |               |             |                      |               |                     |              |          | ? — [          |         |
|------------------------|--------------------|---------------|---------------|-------------|----------------------|---------------|---------------------|--------------|----------|----------------|---------|
| Artikel<br>Artikel-Nr. | 00000002 0111      |               | Fibu-Konto:   |             | ••• Erweitert        | Automatik     |                     | Bestandteile |          | € =            | Þ       |
| Bezeichnung            | Pullover           |               | Kennung       |             | Beschreibung Details | Konfiguration | DSFinV-K Abo        | Preisebenen  | Spezial  |                |         |
| Gruppe                 | AD Accessoires Dan | nen 💌         | Neu Gruppe    | Lösch.      | Beschreibung:        |               |                     |              |          | <u>+ N</u> eu  |         |
| Farbschema             | FAR1 Grundfarben   | Ŧ             | ≡ Edit        | ••• Details |                      |               |                     |              |          | Sichern        | F11     |
| Größensch.             | KLEI Kleidergrößen | Ŧ             | ≡ Edit        | ••• Details |                      |               |                     |              |          | ✓ genem        |         |
| - Preise / Menge       | n                  |               |               |             |                      |               |                     |              | _        | 🗍 Löschen      | F5      |
| Status                 | Normal             | Einheit       | 1 5           | Stück 💌     |                      |               |                     |              |          | Kopie -> N     | leu     |
| Kalkulation            |                    | MwSt:         | 8.1 %         | kein Rabatt | Interne Info:        |               |                     |              |          |                |         |
| Farben / Größe         | nkombination + Net | u F2 🕅 Lösch  | en            |             |                      |               |                     |              |          |                |         |
| Ocker (Gelb)           | - 5                | 0.00 0.00     | EK (netto)    | 0.00        |                      |               |                     |              |          |                |         |
| Ocker (Gelb)           | - M                | 0.00 0.00     | EK (effektiv) | 0.00        |                      |               |                     |              |          |                |         |
| Ocker (Gelb)           | - ML               | 0.00 0.00     | VK (brutto)   | 0.00        |                      |               |                     |              |          |                |         |
| Hellblau - S           |                    | 0.00 0.00     | Marge: 0.00 9 | ю           |                      |               |                     |              |          |                |         |
| Hellblau - M           |                    | 0.00 0.00     | Bestan        | dsführung   | Warnung:             |               |                     |              | <b>A</b> | S. Konto       |         |
| Hellblau - M           |                    | 0.00 0.00     | Mindest-Bes   | tand        |                      |               |                     |              |          |                |         |
| Sand (Braun            | ) - S              | 0.00 0.00     | Bestand       | 0           |                      |               |                     |              |          | - Eingang      |         |
| Sand (Braun            | ) - M              | 0.00 0.00     | Restellt      | 0           |                      |               |                     |              | -        |                |         |
| Sand (Braun            | ) - ML             | 0.00 0.00     |               |             |                      |               |                     |              |          | Drucken        | FB<br>T |
|                        |                    |               | Individualis  | sierung 📃 🗏 | Auswertungsgruppe    |               |                     |              | ≡        |                |         |
|                        |                    |               |               |             | Kurzbezeichnung:     |               |                     |              |          |                |         |
| L                      |                    |               |               |             |                      | zum Verbu     | chen diese Bezeichn | ung nehmen   |          |                |         |
| Einkauf                |                    |               |               |             | Button-Text:         |               |                     |              |          |                |         |
| Lieferant              |                    |               |               | = •••       | Farb-Text:           | Ocker         |                     |              |          |                |         |
| Best.Nr.:              | Pac                | kungs-Einheit | F             | Rabatt 0    | I                    |               |                     |              |          |                |         |
| Barcode:               |                    |               |               | ŝ           |                      |               |                     |              |          | ➡ <u>E</u> nde |         |

..... welche so auf die Etiketten und Quittungen gedruckt wird

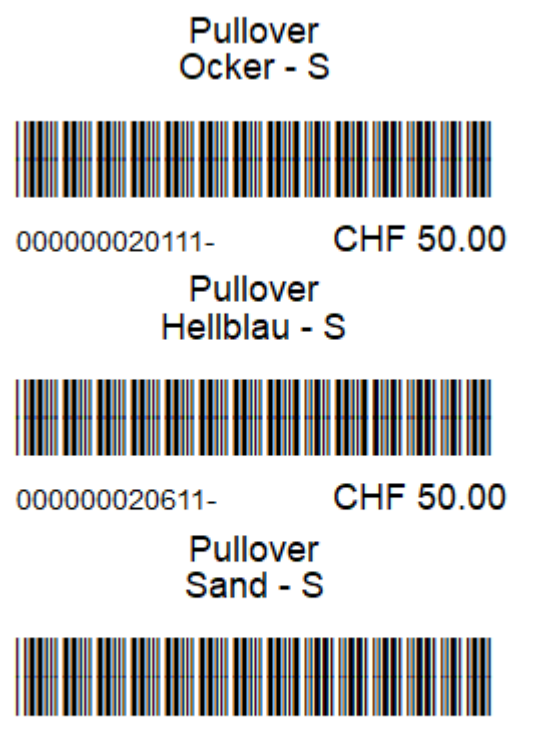

00000021111-

CHF 50.00

# Schnellauswahl Konfigurieren

Lesen Sie hier Informationen zum Schnellauswahl

# Bedienen der PC CADDIE Kasse

Lesen Sie hier Informationen zum Bedienen der Kasse.

# Gutscheinverwaltung

Mit Hilfe dieser Funktion können Sie leicht den Verkauf und die Einlösung der Gutscheine organisieren und die entsprechenden Umsätze nachvollziehen, siehe Gutscheinverwaltung.

# Abo Verwaltung 2.0

Informationen zur Abo-Verwaltung finden sie hier: Abo Verwaltung 2.0

# **DSFinV-K Einstellungen**

Informationen zur DSFinV-K finden Sie zusammengeführt hier: DSFinV-K